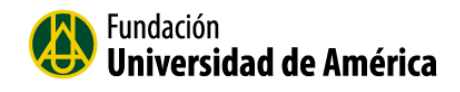

# Plataforma Tecnológica de Educación Virtual

**Docentes** 

Fundación Universidad América 2016

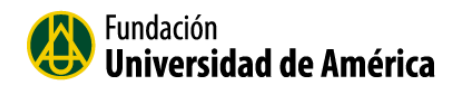

## Tabla de contenido

| 1.   | Introducción3                                 |
|------|-----------------------------------------------|
| 2.   | Iniciar sesión en la plataforma Virtual4      |
| 2.2  | Usuarios en línea5                            |
| 2.3  | Archivos privados                             |
| 3. N | loverse en la plataforma6                     |
| 3.1  | La barra de navegación de la Cabecera7        |
| 3.2  | Diagrama de temas o pestañas de navegación7   |
| 3.3  | Los Bloques9                                  |
| 4. I | Nodo Edición                                  |
| 4.1  | Herramientas de edición10                     |
| 5. N | lavegar el Aula virtual11                     |
| 6.   | Bloque de Administración16                    |
| 6.1  | Editar Ajustes16                              |
| 6.2  | Usuarios                                      |
|      | 6.2.1 Usuarios Matriculados:                  |
|      | 6.2.2 Método de Matriculación: 19             |
|      | 6.2.3 Grupos:                                 |
|      | 6.5 Calificaciones:                           |
|      | 6.6 Insignias                                 |
| 7.   | Recursos y Actividades 21                     |
| 7.1  | Agregar un archivo                            |
| 7.2  | Agregar un Chat25                             |
| 7.3  | Agregar una etiqueta:                         |
| 7.4  | Agregar un foro                               |
| 7.5  | Agregar un Taller                             |
| 7.6  | Agregar una Tarea                             |
| 7.7  | Crear un Cuestionario                         |
|      | 7.7.1 Agregar las preguntas al cuestionario44 |
|      | 7.7.2 Banco de Preguntas 48                   |

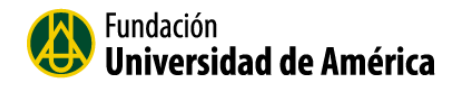

## 1. Introducción

La plataforma tecnológica para educación virtual de la Fundación Universidad de América, permite presentar material didáctico, proporcionando recursos y actividades con contenidos educativos al estudiante. Cuenta con diversas herramientas de apoyo para interactuar entre todos los integrantes de los cursos como son: foros, chats, audios, videos, páginas Web entre otras.

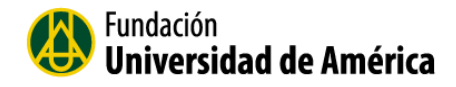

## 2. Iniciar sesión en la plataforma Virtual

Para acceder a la plataforma de la universidad lo puede hacer directamente por el link:

http://moodle.uamerica.edu.co/.

También puede llegar a la plataforma virtual por el link que está en la página principal de la universidad, <u>http://www.uamerica.edu.co/</u> seleccionando la pestaña superior derecha "CAMPUS VIRTUAL"

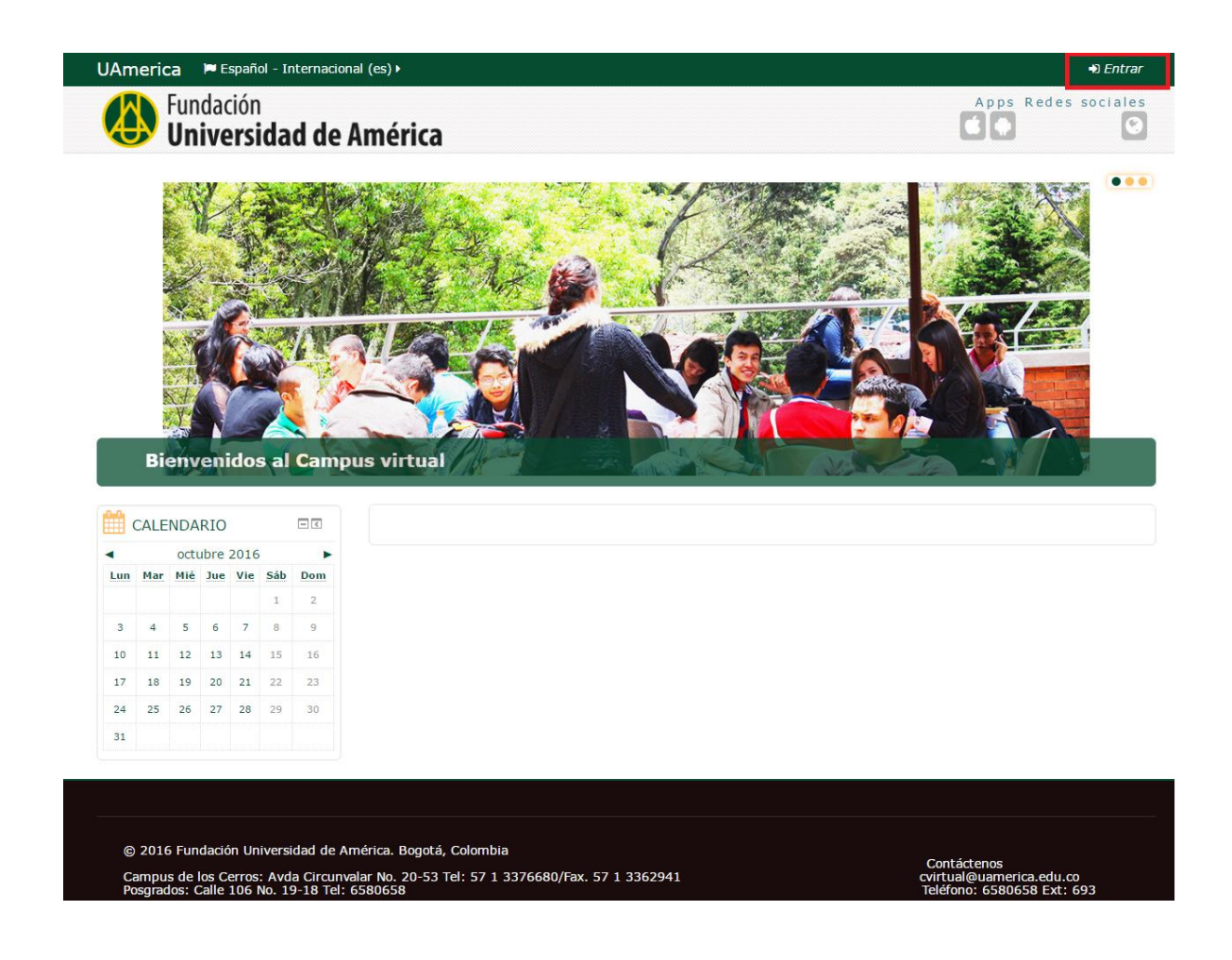

Se ingresan los datos de acceso a la plataforma de la universidad América en el bloque derecho "Entrar".

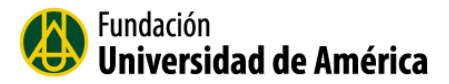

| UAmerica PEspañol - Internacional (es) >                                                              |
|----------------------------------------------------------------------------------------------------|
| 😔 Universidad de América                                                                              |
| Entrar                                                                                                |
| Nombre de usuario                                                                                     |
| Recordar nombre de usuario                                                                            |
| ¿Olvidó su nombre de usuario o contraseña?<br>Las 'Cookies' deben estar habilitadas en su navegador ⑦ |
| Algunos cursos permiten el acceso de invitados<br>Entrar como invitado                                |

Cuando ingrese a la plataforma virtual podrá visualizar el área personal, que es un espacio donde están los cursos que tiene activos.

| UAmerica 🛛 🎘 Español - Internacional (es) 🕨 | 🚔 Mis cursos 🕨  |                                                                                   |     |               |              |                 |                 | ]      | <b>Pa</b> | ola▶   |
|---------------------------------------------|-----------------|-----------------------------------------------------------------------------------|-----|---------------|--------------|-----------------|-----------------|--------|-----------|--------|
| Fundación<br>Universidad de América         | a               |                                                                                   |     |               | A            | p p s           | Re              | des    | SOC       | iales  |
| Area personal                               |                 |                                                                                   |     |               |              | P               | erson           | alizar | esta      | página |
| VISTA GENERAL DE CURSOS                     |                 | AVEGACIÓN                                                                         | - < |               | MIS          | ARCH            | IVO             | s      |           | - <    |
| Termodinámica                               | 🐔 Área personal |                                                                                   |     | PRIVADOS      |              |                 |                 |        | es        |        |
| Hay paquetes SCORM que requieren aten       | ción            | <ul> <li>Páginas del sitio</li> <li>Mis cursos</li> <li>Termodinamica2</li> </ul> |     | Gestionar fic |              | ficher          | cheros Privados |        | os        |        |
|                                             |                 |                                                                                   |     | <b>t</b> íne  | USU,<br>A    | ARIO            | S EN            | N      |           | - <    |
|                                             |                 |                                                                                   |     | 🐣 Pa          | (í<br>iola R | lltimo<br>odrig | s 5 n<br>uez    | ninut  | os)       |        |
|                                             |                 |                                                                                   |     | <b>**</b>     | CALE         | NDA             | RIO             |        |           | - <    |
|                                             |                 |                                                                                   |     | •             |              | octu            | ibre 3          | 2016   |           | •      |
|                                             |                 |                                                                                   |     | Lun           | Mar          | Mié             | Jue             | Vie    | Sáb       | Dom    |
|                                             |                 |                                                                                   |     | 3             | 4            | 5               | 6               | 7      | 1         | 2      |
|                                             |                 |                                                                                   |     | 10            | 11           | 12              | 13              | 14     | 15        | 16     |
|                                             |                 |                                                                                   |     | 17            | 18           | 19              | 20              | 21     | 22        | 23     |
|                                             |                 |                                                                                   |     | 24            | 25           | 26              | 27              | 28     | 29        | 30     |
|                                             |                 |                                                                                   |     | 31            |              |                 |                 |        |           |        |
|                                             |                 |                                                                                   |     | e PRÓ         | EVEN         | TOS<br>)S       |                 |        |           | - <    |

## 2.2 Usuarios en línea

En este Bloque nos muestra la imagen y el nombre completo del usuario conectado.

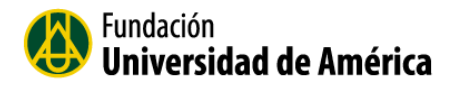

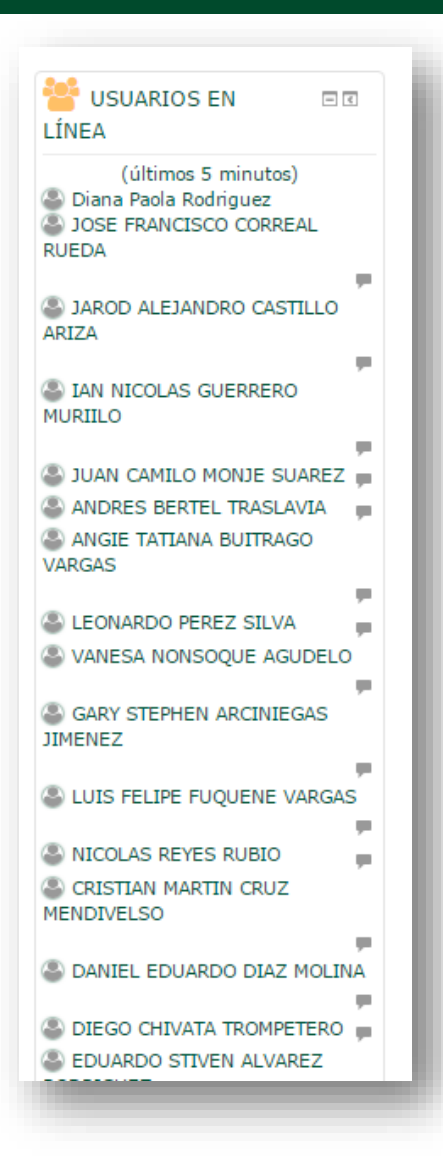

#### 2.3 Archivos privados

Cada estudiante y docente tiene un área de archivos privados para subir y gestionar sus propios archivos.

#### 3. Moverse en la plataforma

Para moverse en la plataforma virtual, existe la barra de navegación de la cabecera, el diagrama de pestañas y los bloques.

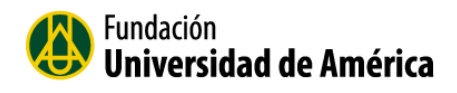

3.1 La barra de navegación de la Cabecera

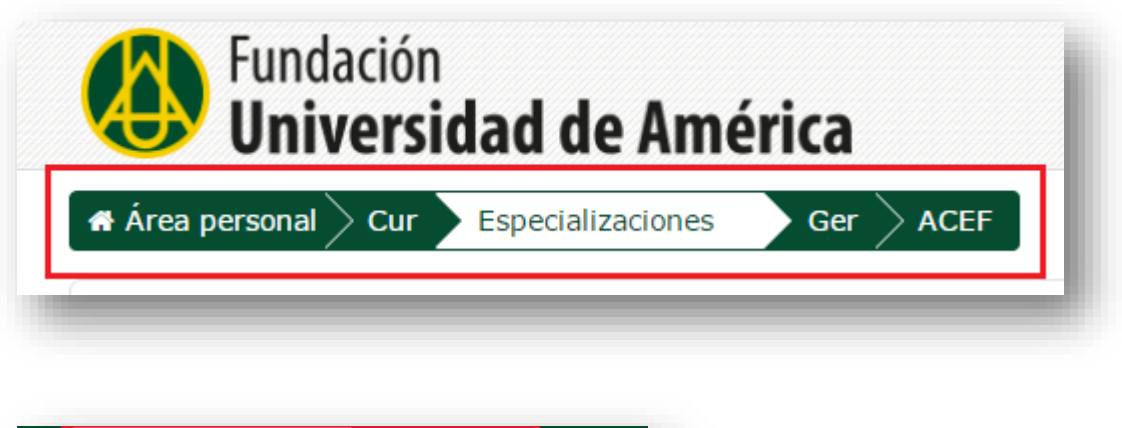

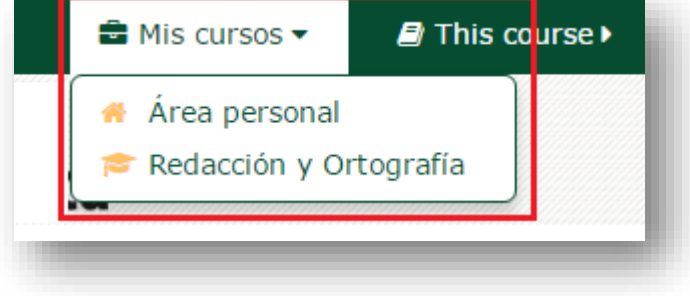

3.2 Diagrama de temas o pestañas de navegación.

Cada pestaña es una lección, sesión o semana, dependiendo de la estructura que le dé el docente.

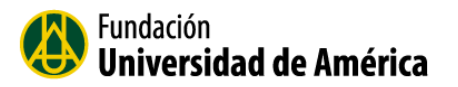

| Módulo I Módulo II Módulo III Mód | idulo IV |
|-----------------------------------|----------|
|                                   |          |
| Unidad didáctica 1                |          |
| Unidad didáctica 2                |          |
| Unidad didáctica 3                |          |
| Unidad didáctica 4                |          |
| Cartilla                          |          |
| 值 Cartilla 1                      |          |
| Gamificaci                        | ión      |
| Actividad de aprendizaje 1        |          |
| Glosario                          |          |
| Glosario 1                        |          |
| 🖌 Autoevaluación 1                |          |
| 🖌 Autoevaluación 2                |          |
| 🗸 Autoevaluación 3                |          |
| 🖌 Autoevaluación_03               |          |
| 🖌 Autoevaluación 4                |          |

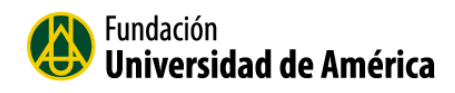

## 3.3 Los Bloques.

Los bloques que están ubicados en la parte derecha de la pantalla nos muestran a lo que podemos acceder desde el aula de trabajo en la plataforma virtual.

| 👯 ADMINISTRACIÓN           | -   | 📢 ÚLTIMAS NOTICIAS      |            |        |               |                |                |           |
|----------------------------|-----|-------------------------|------------|--------|---------------|----------------|----------------|-----------|
| 늘 Administración del curso |     | Añad                    | ir un      | nuev   | o ten         | na             |                |           |
| 🤌 Activar edición          |     | (Sin r                  | noved      | lades  | aún)          |                |                |           |
| 🥰 Editar ajustes           |     | ·                       |            |        |               |                |                |           |
| 📒 Usuarios                 |     | 0.0                     |            |        |               |                |                |           |
| ▼ Filtros                  |     | EVENTOS                 |            |        |               |                |                | - <       |
| 늘 Informes                 |     | PRÓ)                    | XIMC       | S      |               |                |                |           |
| III Calificaciones         |     | No hay eventos próximos |            |        |               |                |                |           |
| 🎎 Gradebook setup          |     |                         | ,          |        |               |                |                |           |
| 📒 Insignias                |     | Ir al o                 | calend     | lario. | ••            |                |                |           |
| 📤 Copia de seguridad       |     | Nuev                    | o eve      | nto    |               |                |                |           |
| 🙆 Restaurar                |     |                         |            |        |               |                |                |           |
| 1 Importar                 |     | 0                       | сти        |        | D             |                |                |           |
| C Reiniciar                |     |                         |            |        |               |                |                |           |
| Banco de preguntas         |     | RECI                    |            |        |               |                |                |           |
| E Repositorios             |     | A                       | ctivid     | lad de | esde          | mart           | es, 4          | de        |
| 📁 Cambiar rol a            |     | Inf                     | orme       | omr    | le 20<br>Neto | 16, (<br>de la | )8:45<br>activ | ,<br>idad |
|                            |     | 1                       | onne       | re     | cient         | e              | i uccri        | Tada      |
| h NAVEGACIÓN               | - < | Sin n<br>acces          | oveda<br>o | ades ( | desde         | e el ú         | iltimo         | )         |
| 🦷 Área personal            |     |                         |            |        |               |                |                |           |
| 📙 Inicio del sitio         |     | .0.0                    |            |        |               |                |                |           |
| 늘 Páginas del sitio        |     |                         | CALE       | NDA    | RIO           |                |                | - <       |
| 늘 Curso actual             |     | •                       |            | octu   | ibre :        | 2016           |                |           |
| 늘 Termodinamica2           |     | Lun                     | Mar        | Mié    | Jue           | Vie            | Sáb            | Dom       |
| Participantes              |     |                         |            |        |               |                | 1              | 2         |
| 늘 Insignias                |     | 3                       | 4          | 5      | 6             | 7              | g              | ٥         |
| Tema 0                     |     | 3                       | +          | 3      | U             | ,              | 0              | 7         |
| Modulo I                   |     | 10                      | 11         | 12     | 13            | 14             | 15             | 16        |
| Modulo II                  |     | 17                      | 18         | 19     | 20            | 21             | 22             | 23        |
|                            |     | 24                      | 25         | 26     | 27            | 28             | 29             | 30        |
| Mis cursos                 |     | 21                      |            |        |               |                |                |           |
| - mis cursos               |     | 31                      |            |        |               |                |                |           |

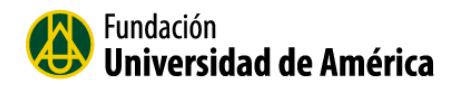

### 4. Modo Edición

Para activar edición lo puede hacer seleccionando el botón verde en la parte superior derecha o seleccionando la misma opción el bloque de administración.

Permite al Docente activar el Modo edición para añadir o modificar el contenido del curso.

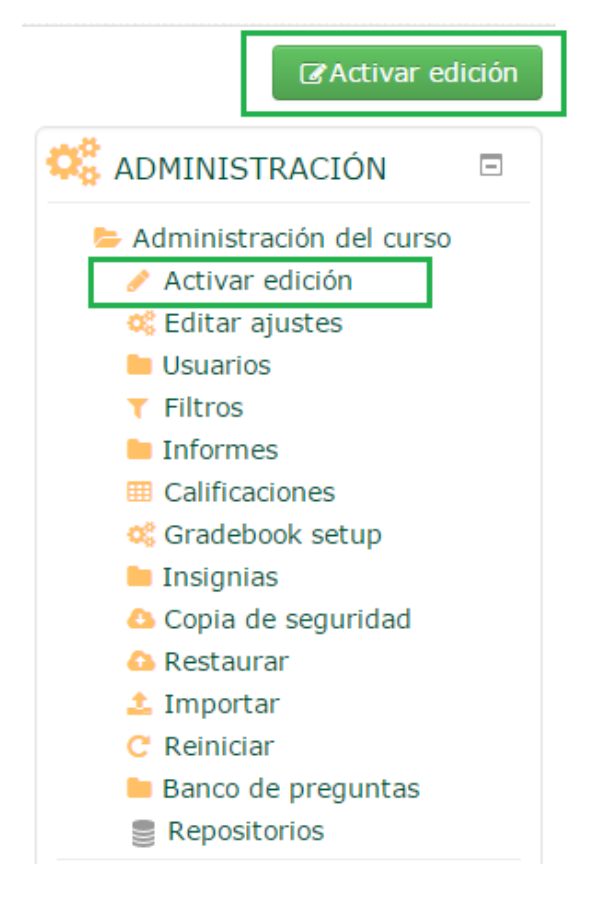

### 4.1 Herramientas de edición

El Modo Edición se caracteriza por mostrar un conjunto de iconos pequeños en el curso que permitirán al profesor interactuar con los contenidos existentes en el aula. Los iconos se repiten en muchos de los elementos de un curso. Estos iconos permiten un manejo fácil para el docente.

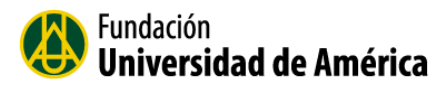

| 🕽 📕 Unidad didáci | tica 1 🥜 |            |           |                  |     | Editar▼           |
|-------------------|----------|------------|-----------|------------------|-----|-------------------|
|                   |          |            |           |                  | 0   | Editar ajustes    |
|                   |          |            |           |                  | ÷   | Mover a la derech |
|                   |          |            |           |                  | ۲   | Ocultar           |
|                   |          |            |           |                  | ළු  | Duplicar          |
|                   |          |            |           |                  | •   | Asignar roles     |
|                   |          |            |           |                  | 0   | Borrar            |
| Módulo I Mo       | ódulo II | Módulo III | Módulo IV | 88               | - 6 |                   |
| ¢ 1               | L        |            |           | 2<br>3<br>4<br>5 |     | ©<br>≉<br>⊗<br>×  |

- 1. Este icono me permite modificar el nombre de la pestaña. Ejemplo: Módulo I
- 2. Marca el tema como tema actual.
- 3. Tiene la misma función que el icono 1 (Modificar el nombre de la pestaña)
- 4. Borrar el teme ola sección
- 5. El botón de ermite agregar una nueva pestaña

El botón de elimina las pestañas.

## 5. Navegar el Aula virtual

La navegación entre los cursos y las secciones principales de Moodle se realiza a través del bloque "**Navegación**", situado en la columna derecha.

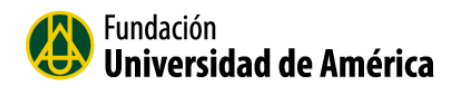

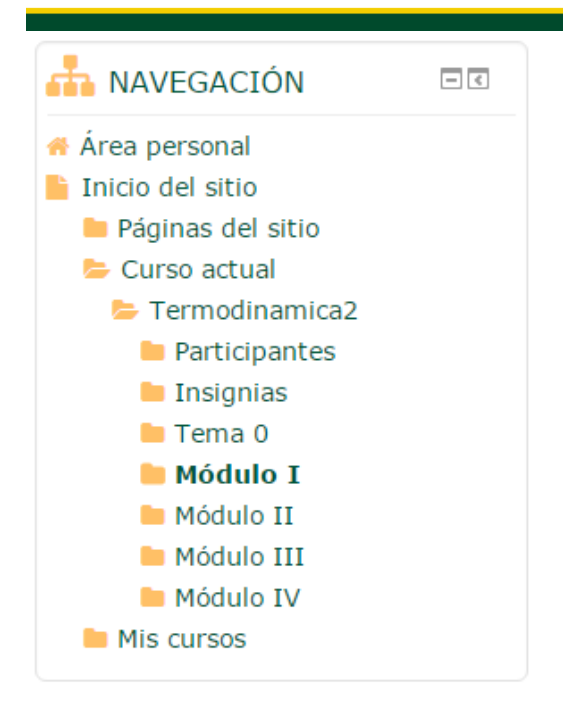

#### Se compone de:

**a.** Área personal. Muestra la página personal del usuario, en la que aparecen los cursos a los que tiene acceso y el estado de las actividades que hay en ellos.

En el área personal también están los bloque de navegación, y el bloque donde nos muestran los usuarios que están en línea.

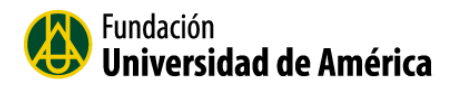

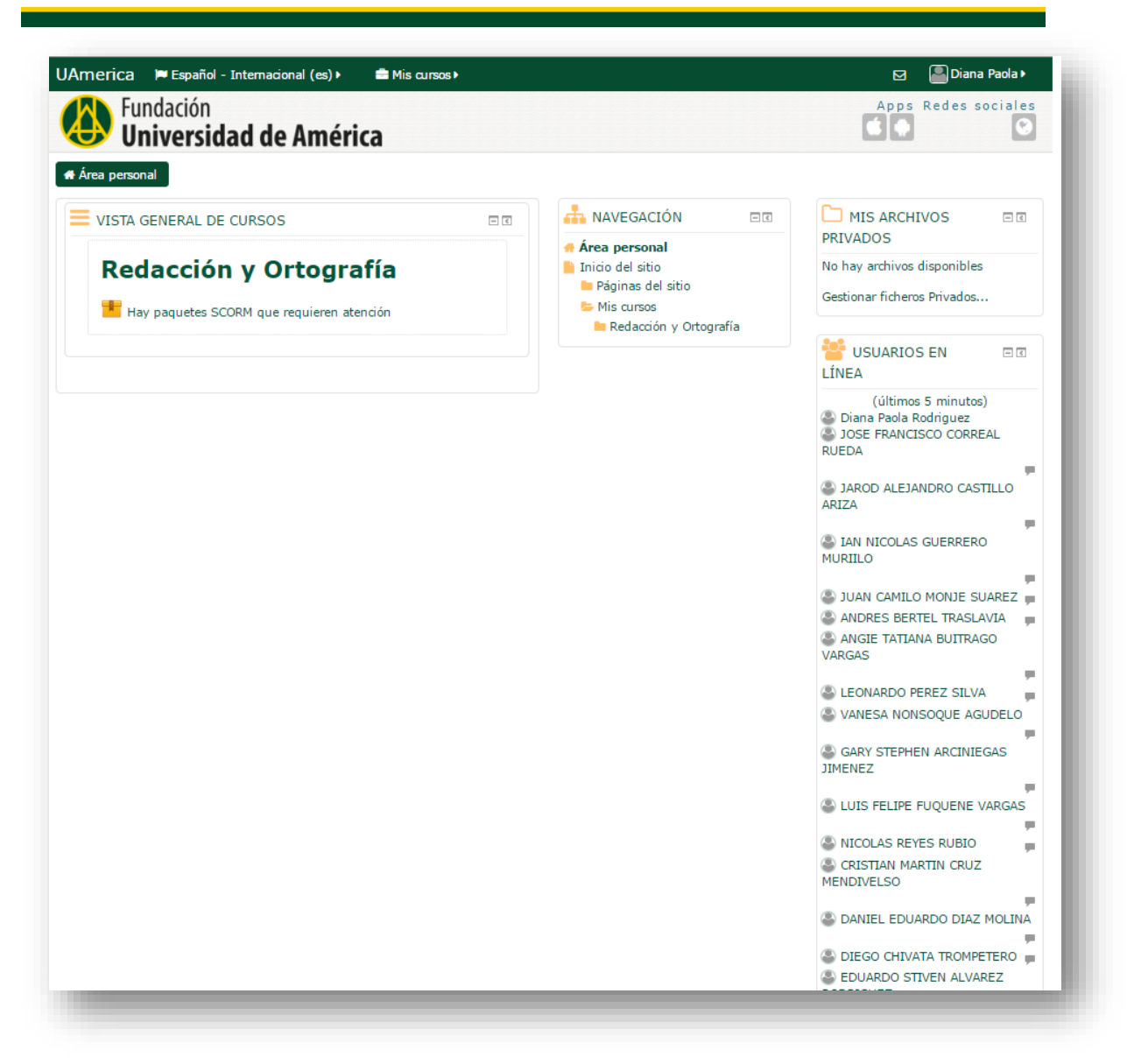

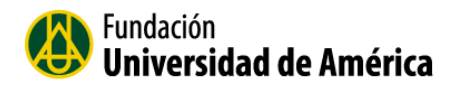

b. Inicio del sitio. Página principal de la plataforma virtual.

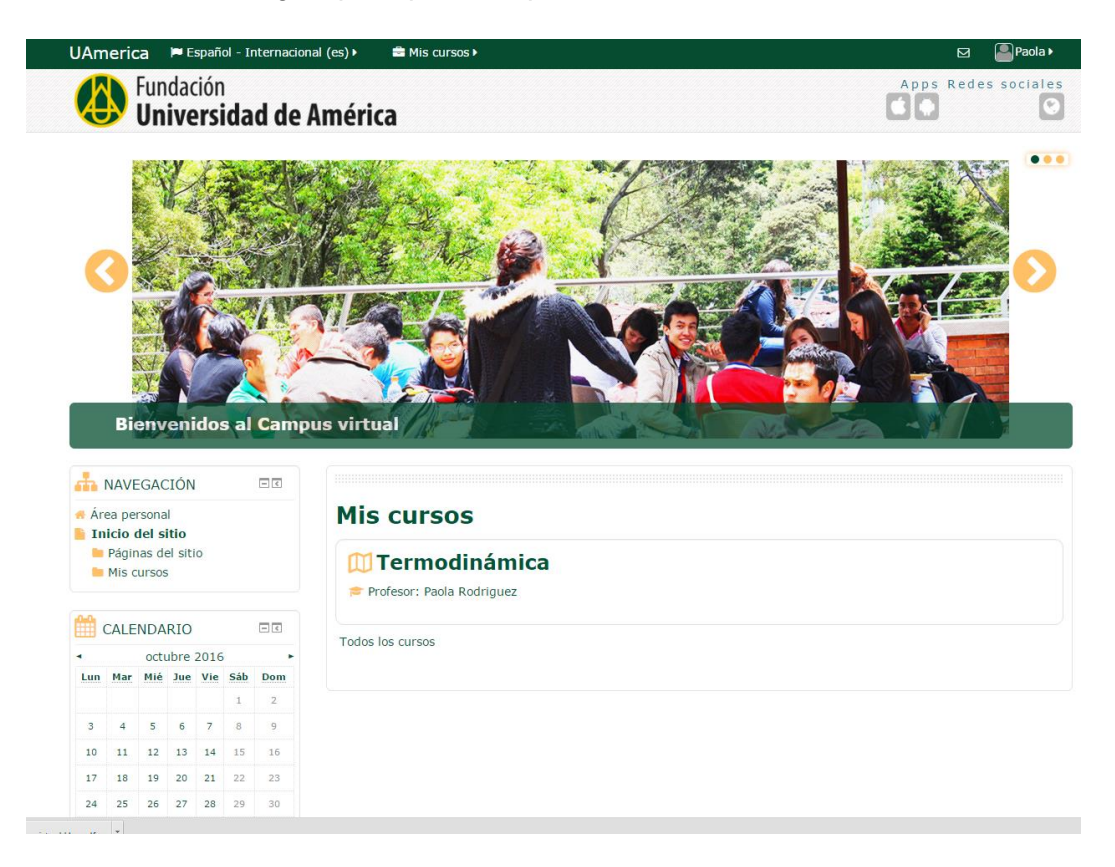

- c. Páginas del sitio: Esto se expande para mostrar páginas y recursos disponibles a en la plataforma; por ejemplo, muestra los participantes del curso, blogs del sitio insignias del sitio, marcas y un calendario. Los ítems que hayan sido añadidos a la portada, tales como los recursos/actividades desde el bloque del Menú Principal, o los Avisos del Sitio.
- **d.** Curso Actual: Muestra las semanas, temas o sesiones que se crearon en el aula con las actividades y recursos.
- **Participantes**: El grupo de estudiantes y docente que están registrados en el aula virtual

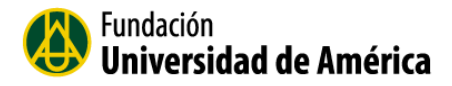

#### Todos los participantes:240

Nombre : **Todos** A B C D E F G H I J K L M N Ñ O P Q R S T U V W X Y Z Apellido(s) : **Todos** A B C D E F G H I J K L M N Ñ O P Q R S T U V W X Y Z Página: 1 2 (Siguiente)

| Seleccionar | Imagen del<br>usuario | Nombre / Apellido(s)               | Dirección de correo          | Ciudad | País     | acceso<br>al<br>curso  |
|-------------|-----------------------|------------------------------------|------------------------------|--------|----------|------------------------|
|             |                       | LAURA MELISSA IBARRA<br>RAMIREZ    | lauramibarrar@hotmail.com    |        | Colombia | 1 día<br>18<br>horas   |
|             | •                     | MARIA CAMILA BOLAOS<br>BUSTOS      | milla.bolanos@gmail.com      |        | Colombia | 5 días<br>23<br>horas  |
|             | •                     | CRISTHIAN CAMILO<br>MORENO FLOREZ  | kris.kami@hotmail.com        |        | Colombia | 10 días<br>16<br>horas |
|             | •                     | FEDERICO ANDRES CARDOSO<br>AMAYA   | federicoandresca@hotmail.com |        | Colombia | 10 días<br>16<br>horas |
|             | 0                     | LAURA JOHANA PARADA<br>RICO        | junei-lalis@hotmail.com      |        | Colombia | 10 días<br>19<br>horas |
|             |                       | LUISA FERNANDA MORENO<br>HERNANDEZ | luisamoreno1793@hotmail.com  |        | Colombia | 10 días<br>19<br>horas |
|             | •                     | ANA MARIA ENRIQUEZ<br>GARCIA       | anamaenriquez@gmail.com      |        | Colombia | 10 días<br>19<br>horas |
|             | •                     | MARCOS YAIR VELA PULIDO            | MARCOS.VELA7@GMAIL.COM       |        | Colombia | 19 días<br>15<br>horas |
|             |                       | LUZ ANDREA PEDRAZA<br>REYES        | luzandrea_p@hotmail.com      | Bogota | Colombia | 19 días<br>18<br>boras |

e. Mis cursos. Presenta los cursos en los que está participando, permitiendo un acceso más rápido.

늘 Mis cursos

Termodinamica2

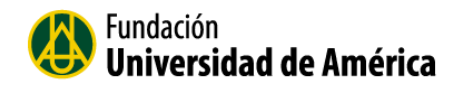

### 6. Bloque de Administración

En la primera opción de administración encontramos una serie de opciones que solo se pueden desarrollar en el aula con el rol de Docente, para configurar el aula.

| 🔅 ADMINISTRACIÓN 🗉         |
|----------------------------|
| 늘 Administración del curso |
| 🤌 Activar edición          |
| 🥰 Editar ajustes           |
| 늘 Usuarios                 |
| ▼ Filtros                  |
| 늘 Informes                 |
| Calificaciones             |
| 🥰 Gradebook setup          |
| 늘 Insignias                |
| 🔼 Copia de seguridad       |
| 🙆 Restaurar                |
| 🌲 Importar                 |
| C Reiniciar                |
| 늘 Banco de preguntas       |
| Repositorios               |
| 🖿 Cambiar rol a            |

端 Editar ajustes 6.1 Editar Ajustes

Es el que me permite realizar una serie de configuraciones de mi curso, como el nombre completo y el nombre corto, como quiero ver mi aula es formato temas, o fechas.

| Editar la configuración del curso |                        |                 |  |  |  |
|-----------------------------------|------------------------|-----------------|--|--|--|
| ▼ General                         |                        | ▶ Expandir todo |  |  |  |
| Nombre completo del curso*<br>⑦   | Termodinámica          |                 |  |  |  |
| Nombre corto del curso* 🕐         | Termodinamica2         |                 |  |  |  |
| Categoría de cursos 🕐             | Termodinámica 🔻        |                 |  |  |  |
| Visible 🔋                         | Mostrar 🔻              |                 |  |  |  |
| Fecha de inicio del curso 🕐       | 8 V diciembre V 2015 V |                 |  |  |  |
| Número ID del curso 🕐             |                        |                 |  |  |  |

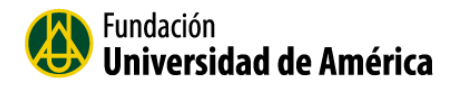

**Formato de curso:** Esta opción me permite configurar como quiero ver estructurado mi curso.

Formato: Algunas aulas de la universidad américa tiene el formato, Temas en pestañas:

| Formato de curso                         |                                                        |
|------------------------------------------|--------------------------------------------------------|
| Formato 🕐                                | Temas en pestañas 🔹                                    |
| Número de secciones                      | 4 •                                                    |
| Secciones ocultas 🕐                      | Las secciones ocultas se muestran en forma colapsada 🔻 |
| Ocultar barra de pestañas 🕐              | No 🔻                                                   |
| Modo de visualización de la<br>sección 0 | Encima de las pestañas 🔹                               |
| (?)                                      |                                                        |

Numero de secciones: Es la cantidad de pestañas que quiero utilizar en el aula.

**Secciones ocultas:** Este ajuste determina si las secciones ocultas se muestran a los estudiantes en forma colapsada o están completamente ocultas

**Ocultar barra de pestañas:** Oculta la barra de pestañas en la página principal del curso, la navegación se llevará a cabo con la barra de navegación entre temas.

**Modo de Visualización de la sección o tema 0:** Define como se muestra la sección 0: como la primera pestaña o como una sección encima de las demás pestañas.

6.2 Usuarios.

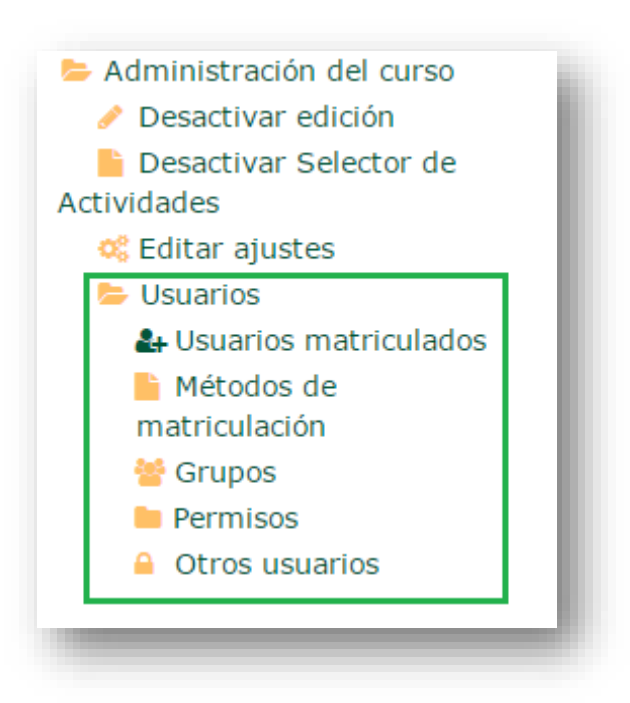

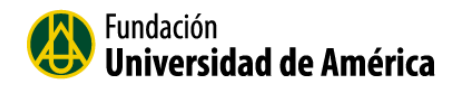

#### 6.2.1 Usuarios Matriculados:

Es tarea del administrador del aula virtual, crear las cuentas de usuario. Una vez creadas dichas cuentas el profesor/a puede matricular alumnos/as en el curso.

Para matricular usuarios en un curso desde el bloque Ajustes vamos al menú

Administración del curso-> Usuarios -> Usuarios matriculados.

En la pantalla que aparece veremos un listado de usuarios matriculados así como el rol que desempeñan en el curso y el grupo al que pertenecen (si se han definido grupos en el curso).

| Usuarios matriculados                                                                |                                       |                   |                                                                                     |
|--------------------------------------------------------------------------------------|---------------------------------------|-------------------|-------------------------------------------------------------------------------------|
|                                                                                      |                                       |                   | Matricular usuarios                                                                 |
| Buscar Métodos de matriculad                                                         | ción Todos 🔹 Rol                      | Todos • Grupo Tod | los los 🔻                                                                           |
| Estado Iodos 🔻 Filtro Reiniciar                                                      |                                       |                   |                                                                                     |
| Nombre / Apellido(s) * / Dirección de correo                                         | Último Roles<br>acceso<br>al<br>curso | Grupos            | Métodos de<br>matriculación                                                         |
| Juan Sebastian Abella Coronado<br>juan.abella@profesores.uamerica.edu.co             | Nunca Profesor                        | 8                 | Matriculacion<br>manual<br>desde<br>martes, 2 de<br>agosto de<br>2016, 09:53        |
| JUAN MARIO AGUAS LOPEZ<br>juan.aguas@estudiantes.uamerica.edu.co                     | Nunca Estudiante 🗙                    | 🔒 Grupo 1 🗙       | Matriculacion<br>manual<br>desde<br>martes, 2 de<br>agosto de<br>2016, 09:48        |
| DANIEL SEBASTIAN ALBARRACIN BONILLA<br>daniel.albarracin@estudiantes.uamerica.edu.co | Nunca Estudiante 🗙                    | 🔒 Grupo 1 🗙       | Matriculacion<br>manual<br>desde<br>martes, 2 de<br>agosto de<br>2016, 00:00        |
| ALENTINA AMAYA IBAEZ V<br>valentina.amaya@estudiantes.uamerica.edu.co                | Nunca Estudiante 🗙                    | 🔒 Grupo 4 🗙       | Matriculacion<br>manual<br>desde<br>martes, 2 de<br>agosto de<br>2016, 00:00<br>© C |
| CARLOS ALBERTO ARCINIEGAS RIVAS<br>carlos.arciniegas@estudiantes.uamerica.edu.co     | Nunca Estudiante 🗙                    | 🔒 Grupo 1 🗙       | Matriculacion<br>manual<br>desde<br>martes, 2 de<br>agosto de                       |

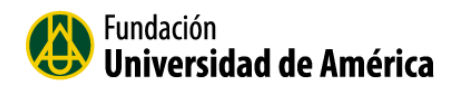

## **Usuarios matriculados**

|                                                                          |                                       | 1Ma           | atricular usuarios                                                           |
|--------------------------------------------------------------------------|---------------------------------------|---------------|------------------------------------------------------------------------------|
| Buscar  Métodos de matriculad    Estado  Todos    Filtro    Reiniciar    | ión Todos 🔻 Rol Todos                 | • Grupo Todos | los 🔻                                                                        |
| Nombre / Apellido(s) ^ / Dirección de correo                             | Último Roles<br>acceso<br>al<br>curso | Grupos        | Métodos de<br>matriculación                                                  |
| Juan Sebastian Abella Coronado<br>juan.abella@profesores.uamerica.edu.co | Nunca <sub>Profesor</sub> 2 —         | ▲ *<br>4      | Matriculacion<br>manual<br>desde<br>martes, 2 de<br>agosto de<br>2016, 09:53 |
| JUAN MARIO AGUAS LOPEZ<br>juan.aguas@estudiantes.uamerica.edu.co         | Nunca Estudiante 🗙                    | A Grupo 1 X   | Matriculacion<br>manual<br>desde<br>martes, 2 de<br>agosto de<br>2016, 09:48 |

- 1. Matricular Nuevos Usuario
- 2. Icono para asignar un nuevo rol al usuario.
- 3. Eliminar el rol del usuario
- 4. Grupo: Es la opción que se utiliza en caso de que el docente tenga que trabajar al tiempo con diferentes grupos de estudiantes.
- 5. Eliminar estudiante del aula virtual.

### 6.2.2 Método de Matriculación:

#### Desde el bloque Administración, vamos al menú Usuarios->Métodos de matriculación.

Nos mostrará un listado de los métodos de matriculación permitidos para el curso, así como el número de usuarios que se han matriculado siguiendo cada uno de los métodos. Junto a cada método encontramos tres iconos que nos permitirán eliminar ese método, deshabilitarlo, o matricular usuarios siguiendo el método. La disponibilidad de una u otra opción bajo la columna Editar dependerá de lo que haya permitido el administrador del aula.

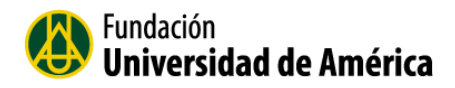

|                                 |          | /            |           |
|---------------------------------|----------|--------------|-----------|
| Nombre                          | Usuarios | Arriba/Abajo | Editar    |
| Matriculacion manual            | 38       | 4            | X @ 2. \$ |
| Acceso de invitados             | 0        | <b>↑ ↓</b>   | Xø        |
| Auto-matriculación (Estudiante) | 0        | 个            | XØ¢       |
| \ňadir método Elegir ▼          |          |              |           |

- 1. Número de usuarios matriculados con este método.
- 2. Cambiar el Orden del método que se esté utilizando
- 3. **Añadir método:** Está habilitado el Auto-matriculación, Esta opción determina si un usuario puede inscribirse en un curso.

#### 6.2.3 Grupos:

Crear grupos de usuarios dentro de un curso. Esta característica se viene usando para poder impartir un mismo curso a diferentes grupos de alumnos (sin necesidad de tener que duplicarlo), de modo que un grupo no perciba siquiera la existencia de los usuarios del otro. También se usa como una simple reunión lógica de alumnos para facilitar el seguimiento por parte de los tutores.

#### 6.5 Calificaciones:

Esta opción me muestra la puntuación de los estudiantes que participan en las actividades propuestas por el docente en el curso.

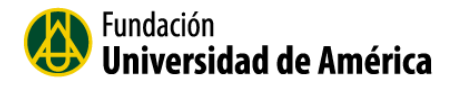

| 늘 Administración del curso |
|----------------------------|
| 🤌 Desactivar edición       |
| ╞ Desactivar Selector de   |
| Actividades                |
| 端 Editar ajustes           |
| 📒 Usuarios                 |
| ▼ Filtros                  |
| Informes                   |
| Calificaciones             |
| 端 Gradebook setup          |
| 늘 Insignias                |
| 😃 Copia de seguridad       |
| 🙆 Restaurar                |
| 🌲 Importar                 |
| C Reiniciar                |
| 늘 Banco de preguntas       |
|                            |

| Apellido(s) ^ Nombre               |          | Dirección de correo                           | 📕 Unidad didáctica 1🏼 🎤 | 📕 Unidad didáctica 2≑ 🖉 | 📕 Unidad didáctica 3年 🖉 | 📕 Unidad didáctica 4¢ 🖉 |
|------------------------------------|----------|-----------------------------------------------|-------------------------|-------------------------|-------------------------|-------------------------|
| JUAN MARIO AGUAS                   | <b>.</b> | juan.aguas@estudiantes.uamerica.edu.co        | - Q                     | - Q                     | - Q                     | - Q                     |
| DANIEL SEBASTIAN                   | <b>.</b> | daniel.albarracin@estudiantes.uamerica.edu.co | - Q                     | - Q                     | - Q                     | - Q                     |
| ALENTINA AMAYA                     |          | valentina.amaya@estudiantes.uamerica.edu.co   | - Q                     | - Q                     | - Q                     | - Q                     |
| CARLOS ALBERTO                     | <b>.</b> | carlos.arciniegas@estudiantes.uamerica.edu.co | - Q                     | - Q                     | - Q                     | - Q                     |
| JUAN SEBASTIAN<br>ARIAS VILLAMIZAR | <b>.</b> | juan.arias3@estudiantes.uamerica.edu.co       | - Q                     | - Q                     | - Q                     | - Q                     |
| JUAN DAVID AYALA                   | •        | juan.ayala@estudiantes.uamerica.edu.co        | - Q                     | - Q                     | - Q                     | - Q                     |

#### 6.6 Insignias

Es una forma de hacer un reconocimiento a un estudiante un logro o progreso en el tema. Pueden formalizar a nivel del curso o a nivel mundial de toda la plataforma.

### 7. Recursos y Actividades

En el menú de añadir una actividad o recursos, se pueden agregar diferentes herramientas para interactuar con los estudiantes, tales como chats, cuestionarios, Foros, glosario entre otras más.

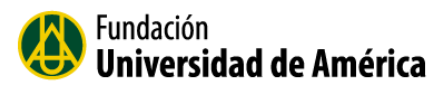

### Actividades

|                            | Juegos                                     |
|----------------------------|--------------------------------------------|
|                            | Ahorcado                                   |
|                            | Crucigrama                                 |
|                            | Sopa de letras                             |
| ACTIVIDADES                | <ul> <li>Millonario</li> </ul>             |
| 🔾 📒 Base de datos          | O Sudoku                                   |
| 🛛 🧓 Chat                   | <ul> <li>Serpientes y escaleras</li> </ul> |
| 🔍 💡 Consulta               | Imagen oculta                              |
| 🔍 📝 Cuestionario           | <ul> <li>Libro con preguntas</li> </ul>    |
| 🔾 📢 Encuesta               | O 🔁 Lección                                |
| 🔍 📊 Encuestas predefinidas | O Paquete SCORM                            |
| Foro                       | 🗆 宜 Taller                                 |
| 🔘 👫 Glosario               | 🗆 🤤 Tarea                                  |
| 🔍 🥀 Herramienta Externa    | 🔿 🕮 wiki                                   |
|                            |                                            |

#### Recursos.

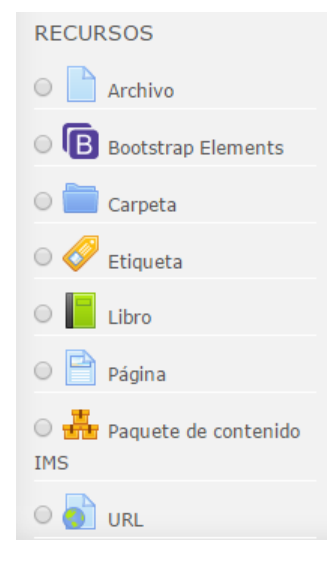

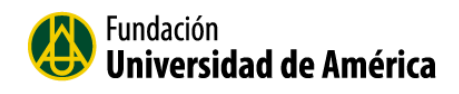

## 7.1 Agregar un archivo

El recurso Archivo permite a los profesores compartir archivos con sus estudiantes en el aula virtual y lo puedan descargar. Permite compartir diferentes formatos.

Para agregar un **Archivo** al aula virtual seleccione: + Añadir una actividad o un recurso

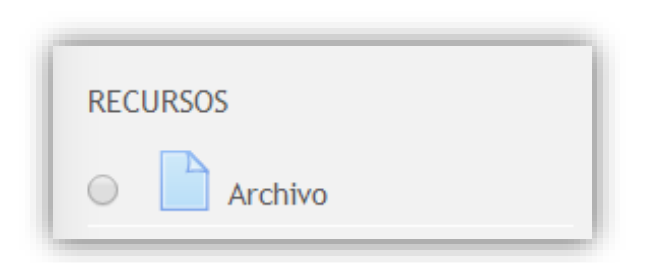

Seleccione el recurso Archivo y haga clic en el Botón Agregar

| merica 🏾 🖻 Español - Internac | ional (es) 🕨 🖻 Mis cursos 🕨                                            | 🙂 🖸 Diana Paola 🕨                                        |
|-------------------------------|------------------------------------------------------------------------|----------------------------------------------------------|
| Agregando Arc                 | hivo a Módulo I ℗                                                      | Area personal     Inicio del sitio     Páginas del sitio |
|                               | ▶ Expandir todo                                                        | E Curso actual                                           |
| General                       |                                                                        | Física I                                                 |
|                               |                                                                        | Insignias                                                |
| Nombre*                       |                                                                        | 🖿 General                                                |
| Descripción                   |                                                                        | Módulo I                                                 |
|                               |                                                                        | Módulo III                                               |
|                               |                                                                        | 🖿 Módulo IV                                              |
|                               |                                                                        | 늘 Cursos                                                 |
|                               |                                                                        |                                                          |
|                               |                                                                        | + «                                                      |
|                               |                                                                        | 늘 Administración del curso                               |
|                               |                                                                        | Desactivar edición                                       |
| Muestra la descripción en la  |                                                                        | C Editar ajustes                                         |
| página del curso              |                                                                        | T Filtros                                                |
| 3                             |                                                                        | Informes                                                 |
| Contenido                     |                                                                        | III Calificaciones                                       |
|                               |                                                                        | 端 Gradebook setup                                        |
| Seleccionar archivos          | Tamaño máximo para archivos nuevos: 100MB                              | Insignias                                                |
|                               |                                                                        | Copia de segundad     A Restaurar                        |
|                               |                                                                        | 1 Importar                                               |
|                               |                                                                        | C Reiniciar                                              |
|                               |                                                                        | Banco de preguntas                                       |
|                               |                                                                        | 눧 Cambiar rol a                                          |
|                               | · · · · · · · · · · · · · · · · · · ·                                  | X Volver a mi rol normal                                 |
|                               | Puede arrastrar y soltar archivos aquí para añadirlos                  | Creador de curso                                         |
|                               |                                                                        | X Profesor sin permiso de                                |
| Apariencia                    |                                                                        | edición<br>X Estudiante                                  |
|                               |                                                                        | Invitado                                                 |
| Ajustes comunes del m         |                                                                        | ≍ Usuario identificado                                   |
|                               | Guardar cambios y regresar al curso Guardar cambios y mostrar Cancelar | 💢 Usuario identificado en la                             |

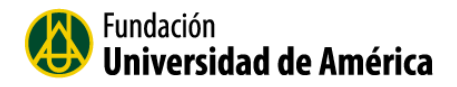

Se le asigna un nombre al archivo que quiero publicarle a los estudiantes y una descripción.

**Contenido**: Para agregar el archivo solo tengo que arrastrar y soltar el archivo sobre la flecha de color azul.

| Nombre*                      | Documento de apovo                            |
|------------------------------|-----------------------------------------------|
|                              |                                               |
| Descripción                  |                                               |
|                              | Documento de Apoyo                            |
|                              |                                               |
|                              |                                               |
|                              |                                               |
|                              |                                               |
|                              |                                               |
| Muestra la descripción en la |                                               |
| página del curso             |                                               |
| (*)                          |                                               |
| Contenido                    |                                               |
| Seleccionar archivos         | Tamaño máximo para archivos nuevos: 100MB     |
|                              |                                               |
|                              | ► 🔤 Archivos                                  |
|                              | Aspectos generales                            |
| Apariencia                   |                                               |
|                              | - ( ), ],                                     |
| Ajustes comunes del n        | nodulo                                        |
|                              | En acto formulario hav campos obligatorios *  |
|                              | En este formulario nay campos obligatorios +. |

#### Apariencia - Mostrar:

- Automático Se selecciona de forma automática la mejor opción para visualizar el archivo
- Incrustar el Archivo se muestra dentro de la página debajo de la barra de navegación.
- Forzar descarga Se le pregunta al estudiante si desea descargar el archivo
- Abrir Sólo se muestra la dirección en la ventana del navegador
- En ventana emergente La URL se muestra en una ventana nueva del navegador sin menús y sin barra de direcciones

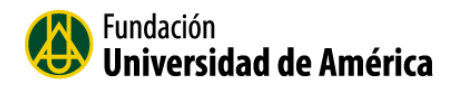

| Ű                               | Automático V                  |
|---------------------------------|-------------------------------|
| Mostrar tamaño 🕐                | Incrustar                     |
| Mostrar tipo 🕐                  | Abrir<br>En ventana emergente |
| Show upload/modified date 🕐     |                               |
| lostrar descripción del recurso | 2                             |
|                                 | Ver más                       |
| Ajustes comunes del r           | nódulo                        |
| Visible                         | Mostrar 🔻                     |
|                                 |                               |
| Número ID 💮                     |                               |
| Número ID 🕐                     |                               |

Cuando ya tenemos nuestro documento listo selecciono **Guardar cambios y regresar al** curso o **Guardar cambio y mostrar**.

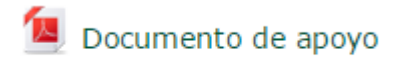

## 7.2 Agregar un Chat

Para agregar un Chat al aula virtual seleccione:

#### + Añadir una actividad o un recurso

Seleccionar la Actividad **Chat**: permite a los participantes tener una discusión de manera sincrónica en tiempo real. Y para finalizar selecciono el botón **Agregar**.

La actividad Chat es útil cuando no tiene posibilidades de reunirse físicamente con el grupo.

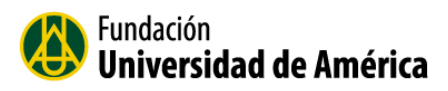

| Añadir una a           | ctividad o un recurso                                                              | × |
|------------------------|------------------------------------------------------------------------------------|---|
| ACTIVIDADES            | La actividad chat permite a los participantes                                      | Â |
| Base de datos          | tener una discusión en formato texto de                                            |   |
| Genet                  | manera sincrónica en tiempo real.                                                  |   |
| Consulta               | El chat puede ser una actividad puntual o                                          |   |
| Cuestionario           | puede repetirse a la misma hora cada día o<br>cada semana. Las sesiones de chat se |   |
| Encuestas predefinidas | guardan y pueden hacerse públicas para que                                         |   |
| Foro                   | todos las vean o limitadas a los usuarios con                                      |   |
| Glosario               | chat.                                                                              |   |
| Herramienta Externa    | Los chats son especialmente útiles cuando un                                       |   |
| Lección                | grupo no tiene posibilidad de reunirse                                             |   |
| Paquete SCORM          | tisicamente para poder conversar cara-a-<br>cara, como                             |   |
| 💿 <u>2</u> Taller      | <ul> <li>Reuniones programadas de estudiantes</li> </ul>                           |   |
| 🔿 😓 Tarea              | inscritos a cursos en línea, para                                                  |   |
| 🔿 💭 Wiki               | permitirles compartir experiencias con                                             |   |
| RECURSOS               | pero de diferentes ciudades o países                                               |   |
|                        | • Un estudiante que temporalmente no                                               |   |
|                        | puede asistir en persona, podría                                                   |   |
| Carpeta                | al día del trabajo escolar                                                         |   |
| C V Etiqueta           | • Estudiantes que empiezan a trabajar                                              |   |
| Agregar                | Cancelar                                                                           |   |

1. Asigno nombre de la sala y una descripción.

| General     Nombre de la sala*     Descripción*     Muestra la descripción     a la piónica del purco   | : de la Lección 1<br>trar herramientas de edición<br>el chat de la lección 1 se discutirá las dudas respecto al manejo de<br>rramientas | ▶ Expandir                                 |
|----------------------------------------------------------------------------------------------------|----------------------------------------------------------------------------------------------------|--------------------------------------------|
| Nombre de la sala* Cha<br>Descripción* En<br>her<br>Muestra la descripción =                            | : de la Lección 1<br>trar herramientas de edición<br>e chat de la lección 1 se discutirá las dudas respecto al manejo de<br>rramientas  |                                            |
| Descripción* Mea<br>En<br>her<br>Muestra la descripción<br>en la piscipa del surre                      | tar herramientas de edición<br>el chat de la lección 1 se discutirá las dudas respecto al manejo de<br>rramientas                       |                                            |
| En her                                                                                                  | el chat de la lección 1 se discutirá las dudas respecto al manejo de<br>ramientas                                                       |                                            |
| Muestra la descripción                                                                                  |                                                                                                    |                                            |
|                                                                                                    |                                                                                                    |                                            |
| en la pagina del cuiso                                                                                  |                                                                                                    |                                            |
| Repetir sesiones No<br>Guardar sesiones Nur<br>pasadas<br>Todos pueden ver las No<br>sesiones pasadas 🕐 | vuolicar noras de cnat •<br>ca borrar mensajes •                                                                                        |                                            |
| Ajustes comunes del módu<br>Gua                                                                         | lo<br>rdar cambios y regresar al curso Guardar cambios y mostrar Cancelar                                                               | En este formulario hay campos obligatorios |

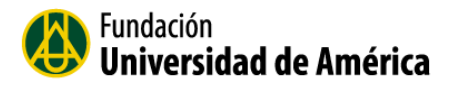

2. **Sesiones**: En sesiones se colócala fecha en la cual se publicará el chat, si se repetirá sesiones, si quiero guardar las sesiones pasadas.

| Concert                                            | ▶ Expand                                                                                |
|----------------------------------------------------|-----------------------------------------------------------------------------------------|
| General<br>Nombre de la sala*                      | hat de la Lección 1                                                                     |
| Descripción*                                       | Mostrar herramientas de edición                                                         |
|                                                    | En el chat de la lección 1 se discutirá las dudas respecto al manejo de<br>herramientas |
| Muestra la descripción 🗧<br>en la página del curso | )                                                                                       |
| ٢                                                  |                                                                                         |
| Sesiones                                           |                                                                                         |
| Próxima cita 💈                                     | 21 • mayo • 2014 • 11 • 20 • 🛗                                                          |
| Repetir sesiones                                   | No publicar horas de chat                                                               |
| Guardar sesiones                                   | Nunca borrar mensajes 🔹                                                                 |
| pasadas                                            |                                                                                         |
| Todos pueden ver las                               | 40 •                                                                                    |
| sesiones pasadas (?)                               |                                                                                         |
| Ajustes comunes del mo                             | śdulo                                                                                   |
| G                                                  | juardar cambios y regresar al curso Guardar cambios y mostrar Cancelar                  |
|                                                    | En este formulasio hav campos obligatori                                                |
|                                                    | Lifeste formulario nay campos obligatori                                                |

Finalmente guardamos el chat.

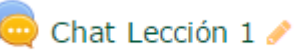

Para ingresar al chat solo tiene que hacer clic sobre el nombre.

Seleccionar Entrar a la sala

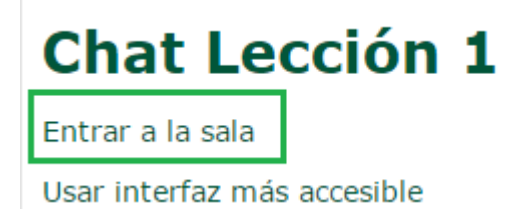

## 7.3 Agregar una etiqueta:

Las etiquetas son pequeños fragmentos de texto o imágenes pequeñas, para ser visualizados por los estudiantes.

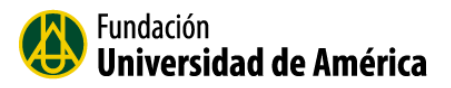

Para agregar El recurso **Etiqueta** al aula virtual seleccione:

## +Añadir una actividad o un recurso

| Seleccionamos                                                                                                    | Etiqueta                                                                                                    | У                          | luego             | Agregar. |
|----------------------------------------------------------------------------------------------------|----------------------------------------------------------------------------------------------------|----------------------------|-------------------|----------|
| RECURSOS                                                                                                    | 1                                                                                                    |                            |                   |          |
| Carpeta     Carpeta     C | gregar Cancelar                                                                                                    | _                          |                   |          |
|                                                                                                    | tiqueta®                                                                                                    |                            |                   |          |
| General                                                                                                    | -                                                                                                    |                            | 👻 Colapsar        | todo     |
| Texto de la etiquet                                                                                                    | $\begin{array}{c c} & & & \\ \hline \blacksquare & & & \\ \hline \blacksquare & & & \\ \hline \blacksquare & & \\ \hline \blacksquare & & \\ \blacksquare & \\ \hline \blacksquare & & \\ \hline \blacksquare & \\ \hline \blacksquare & \\ \hline \blacksquare & \\ \hline \hline \hline \hline \hline \hline \hline & \\ \hline \blacksquare & \\ \hline \hline \hline \hline \hline \hline \hline \hline \hline \hline \hline \hline \hline \hline \hline \hline \hline \hline$ |                            |                   |          |
|                                                                                                    | Bien                                                                                                    | venidos al Curso Tern      | nodinámica        |          |
| • Ajustes comunes del                                                                                                    | módulo                                                                                                    |                            |                   |          |
| Visibl                                                                                                    | e Mostrar 🔻                                                                                                    |                            |                   |          |
|                                                                                                    | Gu                                                                                                    | ardar cambios y regresar a | al curso Cancelar |          |

Para insertar una imagen seccione el icono de imagen de la barra de herramientas.

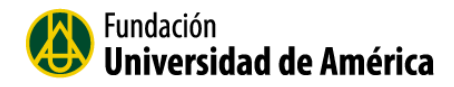

## Haga clic en el botón Examinar repositorios.

| Prop                | viedades de la imagen               | × |
|---------------------|-------------------------------------|---|
| Introducir URL      |                                     |   |
|                     |                                     |   |
| Examinar repositori | os                                  |   |
| Describe esta image | n para alguien que no pudiera verla |   |
|                     |                                     |   |
| 🗆 La descripción no | es necesaria                        |   |
| Tamaño              |                                     |   |
| x                   | Tamaño automático                   |   |
| Alineación          | Inferior •                          |   |
|                     | Guardar imagen                      |   |

1. Seleccione Subir un archivo

#### 2. Seleccione archivo

|                      | Selector de archivos X                               |   |
|----------------------|------------------------------------------------------|---|
| Archivos incrustados |                                                      | 1 |
| n Archivos locales   |                                                      | 1 |
| n Archivos recientes | 2                                                    |   |
| 🖄 Subir un archivo   | 1                                                    |   |
| 🚵 Descargador URL    | Aujunto                                              |   |
| n Archivos privados  | Guardar como                                         |   |
| 🏐 Wikimedia          |                                                      |   |
|                      | Autor Paola Rodriguez                                |   |
|                      | Seleccionar licencia Todos los derechos reservado: • |   |
|                      | Subir este archivo                                   |   |
|                      |                                                      |   |
|                      |                                                      |   |

Busque la imagen en su equipo personal.

| Fundación<br>Universidad de A                                                                        | Mérica   |  |
|----------------------------------------------------------------------------------------------------|----------|--|
| <ul> <li>★ Favoritos</li> <li>▶ Descargas</li> <li>■ Escritorio</li> <li>Sitios recientes</li> </ul> | cartilla |  |
| 👰 Este equipo                                                                                        |          |  |
| Documentos                                                                                           |          |  |
| ╞ Imágenes 🜗 Música                                                                                  |          |  |
| 📕 Vídeos                                                                                             |          |  |

Una vez seleccionada la imagen haga clic en el botón Subir este archivo.

|                      | Selector de ar       | rchivos 🛛 🗙                      |
|----------------------|----------------------|----------------------------------|
| Archivos incrustados |                      |                                  |
| n Archivos locales   |                      |                                  |
| n Archivos recientes |                      |                                  |
| 🔊 Subir un archivo   | Adjunta              | Seleccionar archivo cartilla pro |
| 🚵 Descargador URL    | Adjunto              | Cardina prig                     |
| n Archivos privados  | Guardar como         |                                  |
| 🏐 Wikimedia          |                      |                                  |
|                      | Autor F              | Paola Rodriguez                  |
|                      | Seleccionar licencia | Todos los derechos reservados 🔹  |
|                      |                      | Subir este archivo               |
| 2                    |                      |                                  |

En el siguiente paso me muestra las propiedades de la imagen donde puedo describir la imagen o marcar la opción "La descripción no es necesaria". Para finalizar seleccione Guardar imagen.

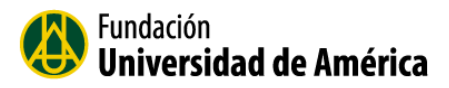

| Propiedades de la imagen 💌                                      |
|-----------------------------------------------------------------|
| Introducir URL                                                  |
| http://moodle.uamerica.edu.co/draftfile.php/12320/user/draft/22 |
| Examinar repositorios                                           |
| Describe esta imagen para alguien que no pudiera verla          |
|                                                                 |
| ☑ La descripción no es necesaria                                |
| Tamaño                                                          |
| 590 x 81 🗹 Tamaño automático                                    |
| Alineación Inferior 🔻                                           |
| Cartilla                                                        |
| Guardar imagen                                                  |

Para finalizar selecciono el botón Guardar cambios y regresar al curso

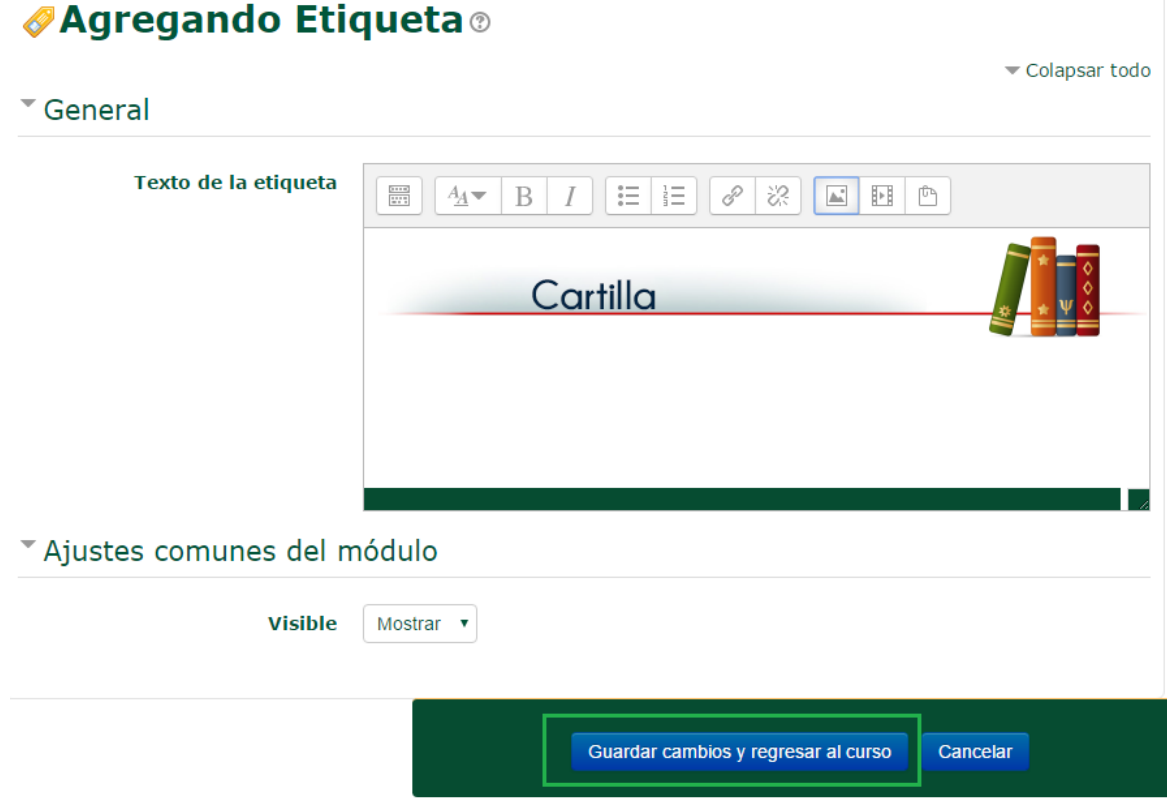

## Agregando Etiqueta ®

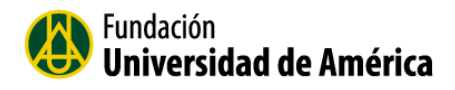

## 7.4 Agregar un foro

La actividad Foro permite a los estudiantes y docentes tener discusiones asincrónicas.

El docente puede crear diferentes tipos de foros.

Para agregar la actividad Foro al aula virtual seleccione:

+ Añadir una actividad o un recurso

Seleccione la actividad Foro y luego el botón Agregar.

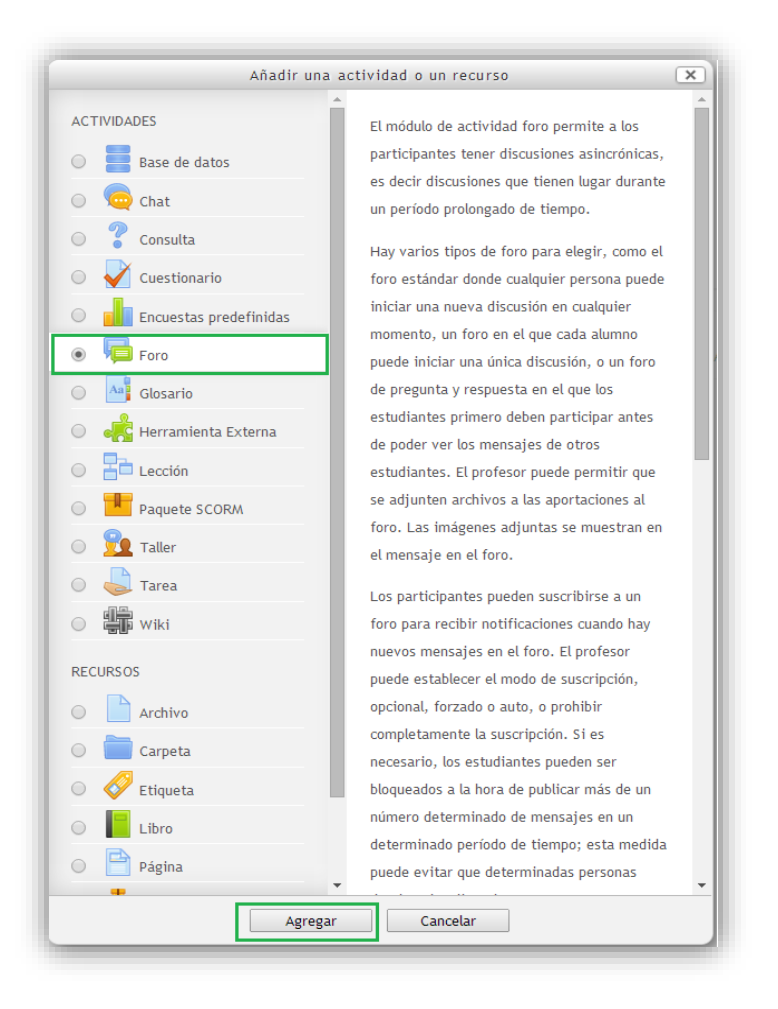

1. Ingrese los datos del formulario, comenzar con el nombre, descripción y tipo de foro.

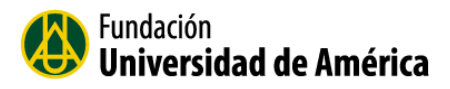

| - General                    |                                                                                                    |
|------------------------------|----------------------------------------------------------------------------------------------------|
| Nombre del foro*             | Lección 1                                                                                                    |
| Descripción                  |                                                                                                    |
|                              | Leer la cartilla de la sesión 1 y dejar sus dudas en el Foro.                                                     |
|                              |                                                                                                    |
|                              |                                                                                                    |
|                              |                                                                                                    |
|                              |                                                                                                    |
| Muestra la descrinción en la |                                                                                                    |
| página del curso             |                                                                                                    |
| (?)                          |                                                                                                    |
| Tipo de foro 😨               | Foro para uso general                                                                                             |
| Adjuntos y recuento de       | Cada persona plantea un tema<br>Debate sencillo<br>Foro estándar que aparece en un formato de blog.<br>Foro P y R |
|                              | Foro para uso general                                                                                             |

- 2. El tipo de foro puede ser:
- a. **Cada persona plantea un tema:** Cada persona puede plantear un nuevo tema de debate y todos los que participan pueden responder.
- b. **Debate sencillo:** sólo existe un único tema de discusión. Es adecuado para debates muy concretos.
- c. Foro General con formato de Blog. Un foro abierto donde cualquiera puede iniciar un nuevo debate en cualquier momento y en el que los temas de discusión se muestran en una página con enlaces "Discute este tema".
- d. Foro P y R: Pregunta y Respuestas. Los estudiantes primero deben fijar sus puntos de vista antes de ver los mensajes de los demás.
- e. **Foro para uso general.** Es un foro abierto donde cualquiera puede empezar un nuevo tema de debate cuando quiera. Este es el foro más adecuado, para uso general.

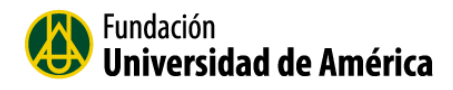

## Adjuntos y recuento de palabras

| Tamaño máximo del archivo                  | 500KB • |
|--------------------------------------------|---------|
| adjunto<br>?                               |         |
| Número máximo de archivos<br>adjuntos<br>⑦ | 9 •     |
| Mostrar número de palabras 🕐               | No •    |

Se puede seleccionar un tamaño máximo de archivo que se puede adjuntar a un mensaje en el foro y la cantidad de archivos adjuntos.

Después las otras opciones que se pueden configurar en el uso foro, pulsar en Guardar cambios.

## 7.5 Agregar un Taller

Para agregar la actividad Foro al aula virtual seleccione:

+ Añadir una actividad o un recurso

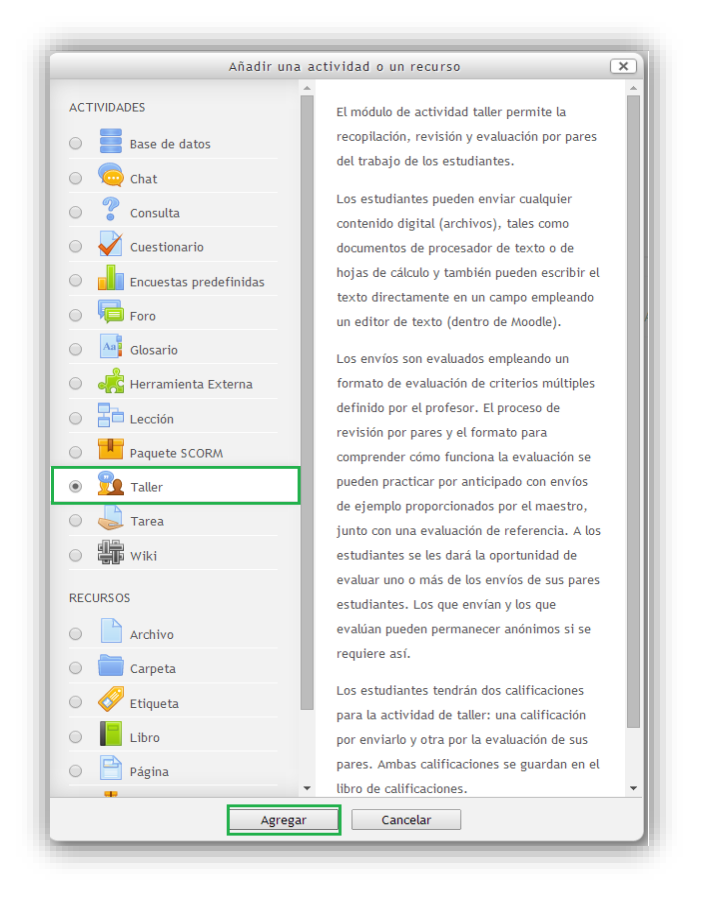

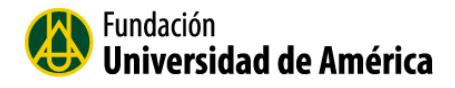

La actividad de Taller ofrece estrategias para el aprendizaje y la evaluación cooperativa, donde los estudiantes pueden enviar cualquier contenido digital (archivos), tales como documentos de texto, presentaciones, imágenes, entre otros; y también, pueden resolver la actividad escribiendo el texto directamente en un campo del editor de texto que ofrece Moodle.

| 🔁 Agregando Tal                                       | ler a Módulo I®            |
|-------------------------------------------------------|----------------------------|
| * General                                             | ⊭ Expandir todo            |
| Nombre del taller*                                    | Taller 1                   |
| 1<br>Descripción                                      |                            |
|                                                       |                            |
|                                                       |                            |
|                                                       |                            |
| Muestra la descripción en la<br>página del curso<br>⑦ |                            |
| * Ajustes de calificación                             |                            |
| Estrategia de calificación 🕐                          | Calificación acumulativa 🔹 |
| Calificación por el envío 🕐                           | 80 • Sin categorizar • 2   |
| Submission grade to pass ⑦                            |                            |
| Calificación de la evaluación                         | 20 • Sin categorizar •     |
| Assessment grade to pass 🕐                            |                            |
| Decimales en las calificaciones                       | 0 •                        |
| Parámetros de los envi                                | os                         |

#### 1. General

- Nombre del taller: El título es una breve descripción sobre lo que se trabajará en él.
- **Descripción**: Se coloca una explicación sobre la actividad a realizar en el Taller.

#### 2. Ajustes de calificación

• **Estrategia de calificación**: la plataforma Moodle ofrece cuatro tipos de estrategias: calificación acumulativa, comentarios, número de errores y rúbrica.

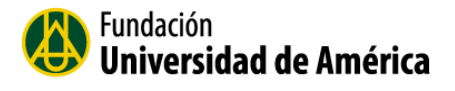

- Calificación del envío: puntuación máxima que puede conseguir en el desarrollo del Taller.
- Calificación de la evaluación: puntuación máxima que puede alcanzar en la autoevaluación y las co-evaluaciones.
- **Decimales en las calificaciones**: al activar las opciones avanzadas en la configuración del Taller, puede elegirse entre 0 y 5 cifras decimales para la calificación de la actividad.

| Parámetros de los envi                          | ios 3                            |
|-------------------------------------------------|----------------------------------|
| Instrucciones para el envío                     |                                  |
| Número máximo de archivos<br>adjuntos por envío | 1 •                              |
| Tamaño máximo del archivo<br>de entrega         | Sitio límite de subida (100MB) • |
| Envíos de última hora 🕐                         | Permitir envíos fuera de plazo   |
| Configuración de la eva                         | aluación 4                       |
| Instrucciones para la<br>evaluación             |                                  |
|                                                 |                                  |

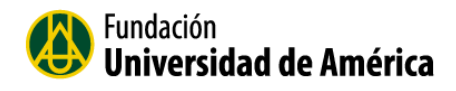

#### 3. Parámetros de envíos

- Instrucciones para para él envió: Se describe como se debe realizar el envió que realiza el estudiante.
- Número máximo de archivos adjuntos por envío. Se le asigna la cantidad de archivos que se le permite al estudiante adjuntar al taller.
- **Tamaño máximo del archivo de entrega:** El docente es el encargado de asignar el tamaño máximo permitido para el estudiante.
- Envíos a última hora: si el docente activa esta opción, el estudiante puede enviar su trabajo fuera del plazo, pero una vez enviado no se puede editar.
- 4. Configuración de evaluación
- Instrucciones para la evaluación: se dan unas instrucciones al estudiante de cómo se realizara la evaluación del taller.
- Usar Auto-evaluación: Si seleccionamos esta opción u estudiante puede ser asignado a su propio trabajo para evaluarlo.
   El estudiante recibirá una calificación por la evaluación realizada al trabajo, además de recibir una calificación por su propio trabajo.

#### 5. Comentario:

| * Comentario                                      |                                |
|---------------------------------------------------|--------------------------------|
| Modo de retroalimentación<br>global<br>⑦          | Habilitado y opcional          |
| Número máximo de adjuntos                         | 0 •                            |
| Tamaño máximo del archivo<br>de retroalimentación | Sitio límite de subida (100MB) |
| Conclusión                                        |                                |
|                                                   |                                |
|                                                   |                                |

**Modo de retroalimentación global:** Si esta opción se habilita aparecerá un campo de texto en la parte inferior del formulario de evaluación. Los evaluadores podrán poner en la evaluación general de la exposición una explicación adicional.

Conclusión: La conclusión se les muestra a los estudiantes al final de la actividad.

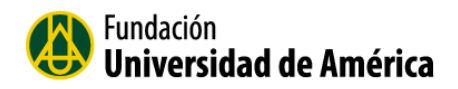

## 6. Disponibilidad

#### Disponibilidad

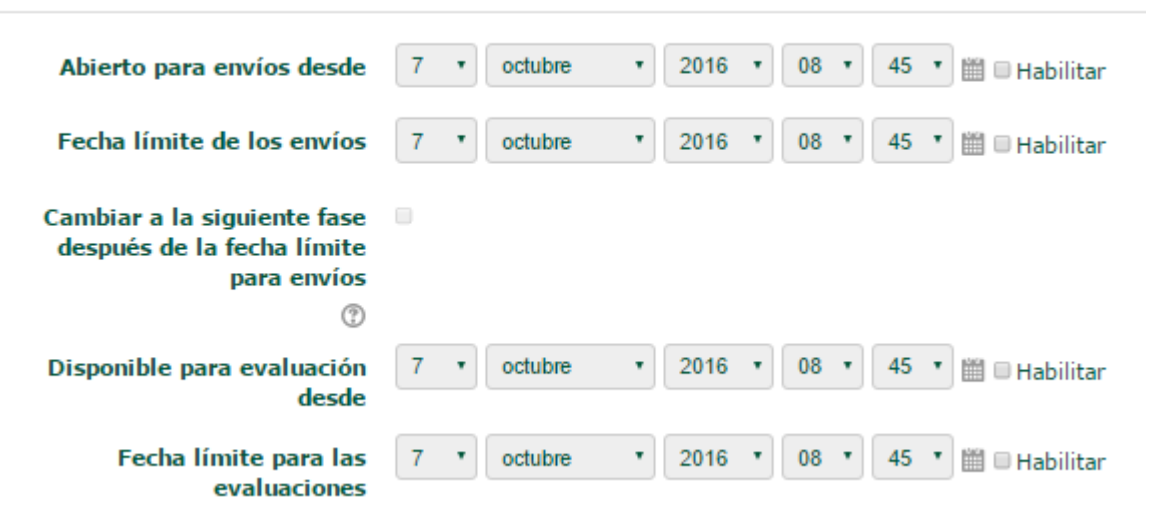

En este bloque se especifica la fecha para para realizar el envío del trabajo y la fecha límite.

#### 7.6 Agregar una Tarea

Para agregar la actividad Tarea al aula virtual seleccione:

#### + Añadir una actividad o un recurso

El módulo de Tareas permite a un profesor evaluar el aprendizaje de los alumnos mediante la creación de una tarea a realizar que luego revisará, valorará y calificará.

- 1. Seleccionar la actividad de Tarea
- Rellenar el formulario. Indicando nombre y descripción de la tarea, y su fecha de entrega, calificación y límite temporal. Debemos seleccionar con atención el tipo de tarea: Actividad no en línea, Subir un solo archivo o Texto en línea. Puede usar los iconos de ayuda. Siempre podrá volver a editarlo.
- 3. Pulsar en **Siguiente**, para configurar los detalles del tipo de tarea elegido.

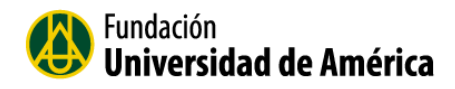

#### 👃 Agregando Tarea 🛛

|                                                       | ▶ Expandir todo                                                 |
|-------------------------------------------------------|-----------------------------------------------------------------|
| " General                                             |                                                                 |
| Nombre de la tarea*                                   | Tarea 1                                                         |
| Descripción                                           |                                                                 |
|                                                       | Desarrollar una presentación donde relacionen los temas vistos. |
|                                                       |                                                                 |
|                                                       |                                                                 |
|                                                       |                                                                 |
|                                                       |                                                                 |
|                                                       |                                                                 |
| Muestra la descripción en la<br>página del curso<br>⑦ |                                                                 |
| Archivos adicionales 🕐                                | Tamaño máximo para archivos nuevos: Sin limite                  |
|                                                       |                                                                 |
|                                                       | ▶ 🔛 Archivos                                                    |
|                                                       |                                                                 |
|                                                       | Puede arrastrar y soltar archivos aquí para añadirlos           |

#### 1. General

**Nombre de la tarea:** Nombre completo de la tarea que el docente quiere publicarle a los estudiantes.

Descripción: Se describe la tarea para el estudiante

Muestra la descripción en la página del curso. Si selecciona esta opción, la descripción se mostrara en la página del curso.

Archivos adicionales: El docente puede adicionar archivos adicionales para ser utilizados en la tarea

#### 2. Disponibilidad

Disponibilidad

| Permitir entregas desde 🕐      | 7 • octubre  | ▼ 2016 ▼ 00 ▼ 00 ▼ 🛗 🗷 Habilitar |  |
|--------------------------------|--------------|----------------------------------|--|
| Fecha de entrega 🕐             | 14 • octubre | ▼ 2016 ▼ 00 ▼ 00 ▼ 🛗 🗷 Habilitar |  |
| Fecha límite 🕐                 | 7 • octubre  | • 2016 • 10 • 05 • 🛗 🗆 Habilitar |  |
| Mostrar siempre la descripción | ×            |                                  |  |

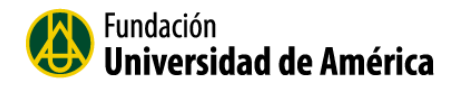

En disponibilidad se asigna la fecha de entrega y la fecha límite para entregar la tarea

**Mostrar siembre la descripción:** Si selecciona esta opción, la descripción de la tarea que se realizó anteriormente solo será visible para los estudiantes en la fecha que se asigna en "Permitir entregas desde"

#### 3. Tipos de entrega

| ripos de endega | * 1 | Γi | pos | de | entr | ega |
|-----------------|-----|----|-----|----|------|-----|
|-----------------|-----|----|-----|----|------|-----|

| Tipos de entrega<br>Límite de palabras ⑦  | □ Texto en línea ⑦ Ø Archivos enviados ⑦ | Habilitar |
|-------------------------------------------|------------------------------------------|-----------|
| Número máximo de archivos<br>subidos<br>⑦ | 1 •                                      |           |
| Tamaño máximo de la entrega               | Actividad límite de subida (5MB)         |           |

#### Tipos de entrega

**Texto en Línea:** Los estudiantes pueden escribir en su envío, directamente en el campo del editor.

Archivos enviados: El estudiante puede subir una o más archivos en sus envíos

Límite de palabras: Si selecciona esta opción se limita el número de palabras a cada estudiante

Número máximo de archivos subidos: Es el número permitido para que el estudiante suba sus archivos.

Tamaño máximo de la entrega: Es el tamaño permitido para subir el archivo

Cuando termine según la necesidad del docente de configurar la tarea y para finalizar seleccione le botón "Guardar cambios y regresar al curso"

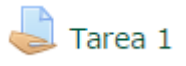

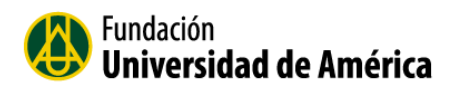

### Tarea 1

Desarrollar una presentación donde relacionen los temas vistos.

#### Sumario de calificaciones

| Participantes            | 50                                    |
|--------------------------|---------------------------------------|
| Enviados                 | 0                                     |
| Pendientes por calificar | 0                                     |
| Fecha de entrega         | viernes, 14 de octubre de 2016, 00:00 |
| Tiempo restante          | 6 días 13 horas                       |
|                          |                                       |

Ver/Calificar todas las entregas

### Estado de la entrega

| Estado de la entrega      | No entregado                          |
|---------------------------|---------------------------------------|
| Estado de la calificación | Sin calificar                         |
| Fecha de entrega          | viernes, 14 de octubre de 2016, 00:00 |
| Tiempo restante           | 6 días 13 horas                       |
| Última modificación       | viernes, 7 de octubre de 2016, 10:32  |
| Comentarios de la entrega | Comentarios (0)                       |
|                           | Agregar entrega                       |

## 7.7 Crear un Cuestionario

La creación de un cuestionario, permite una forma de evaluar al estudiante mediante preguntas breves.

1. Crear y configurar los aspectos generales del cuestionario creado.

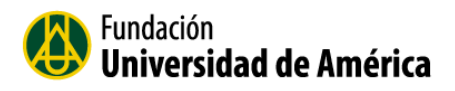

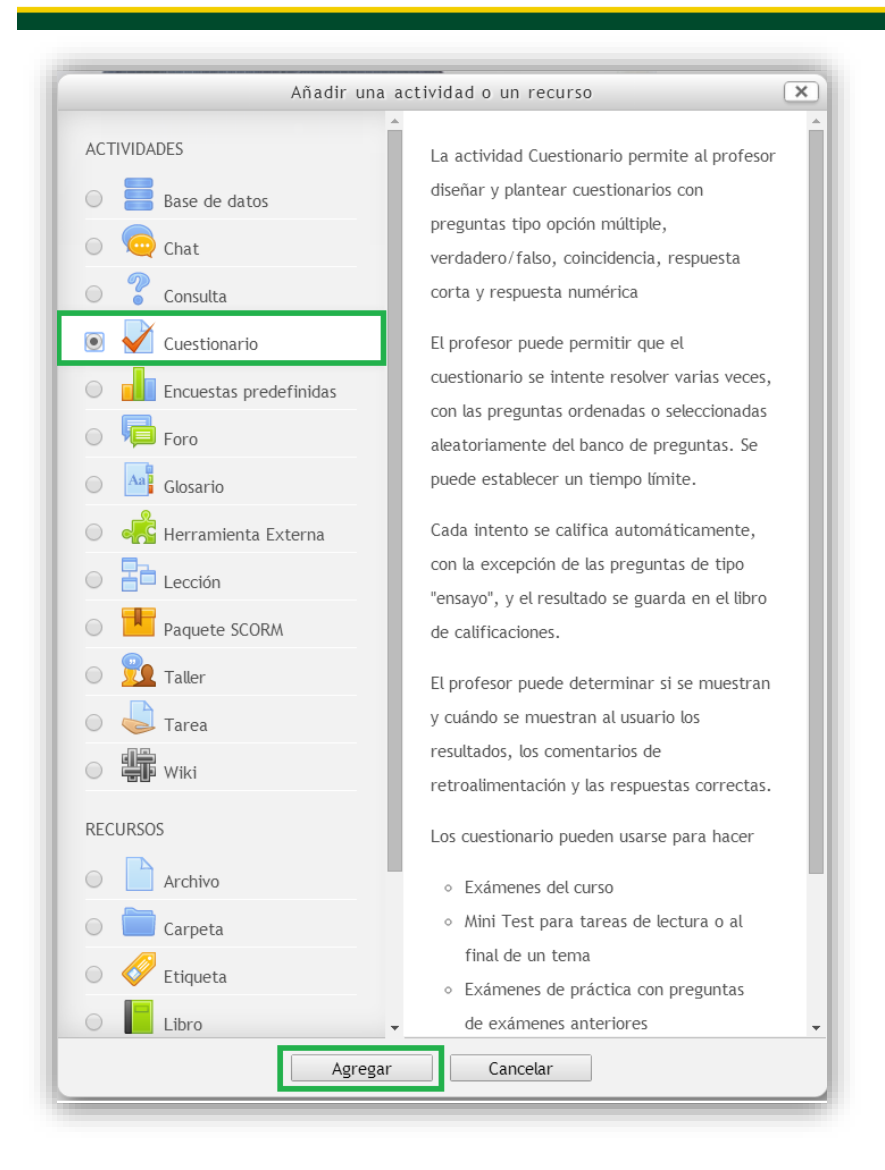

Le colocamos un nombre al cuestionario y una descripción

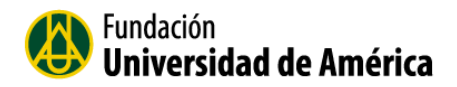

|     | 🖌 Agregando Cuestionario 🛛                         | ▶ Expandir todo |
|-----|----------------------------------------------------|-----------------|
|     | * General                                          |                 |
|     | Nombre•                                            |                 |
|     |                                                    |                 |
|     |                                                    |                 |
|     |                                                    |                 |
|     |                                                    |                 |
|     |                                                    |                 |
|     | Muestra la descripción en la 📄<br>página del curso |                 |
| 1   | Temporalización                                    |                 |
| 2   | ▶ Calificación                                     |                 |
| 3   | ▶ Esquema                                          |                 |
| 4   | Comportamiento de las preguntas                    |                 |
| 5   | Revisar opciones                                   |                 |
| 6   | ▶ Apariencia                                       |                 |
| 7   | ▶ Restricciones extra sobre los intentos           |                 |
| 8   | Retroalimentación global                           |                 |
| 9 — | Ajustes comunes del módulo                         |                 |

**1. Temporalización**: Al cuestionario se le puede configurar una fecha de apertura y una de cierre.

2. Calificación: en esta opción se puede configurar los intentos permitidos.

Métodos de calificación: Para Cuestionarios con múltiples intentos se puede elegir que la nota almacenada sea la del primer intento, la del Último intento, la Calificación más alta o la media de todos los intentos.

3. Esquema: configuración del orden de las preguntas.

4. Comportamiento de las preguntas: Configuración de las preguntas del cuestionario

**5**. **Revisar opciones:** Estas opciones controlan la información que pueden ver los alumnos cuando realizan un intento.

**6. Apariencia**: se puede configurar para ver el nombre del estudiante y su imagen durante la presentación y revisión del cuestionario. También se puede configurar los decimales en las calificaciones.

**7. Restricciones extra sobre los intentos:** Se configura una contraseña para que el estudiante pueda acceder al cuestionario.

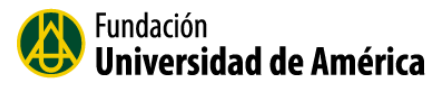

**8. Retroalimentación Global:** Consiste en un texto que se le mostrará al estudiante y que variará dependiendo de la nota obtenida en el Cuestionario.

**9.** Ajustes comunes del módulo: se configura si quiero que el cuestionario este visible o no o si el cuestionario estará disponible en grupos.

Cuando finalice de configurar el cuestionario haga clic en Guardar cambios y regresar al curso.

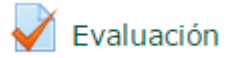

#### 7.7.1 Agregar las preguntas al cuestionario.

Seleccione el cuestionario al que se van a agregar las preguntas

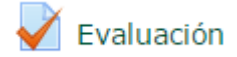

#### Seleccione el botón Editar cuestionario

## Evaluación

Método de calificación: Calificación más alta

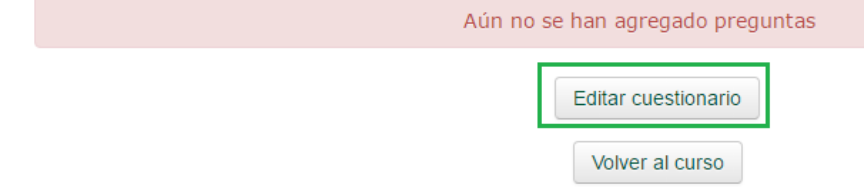

Para agregar una pregunta seleccione la opción Agregar/ + una nueva pregunta

## Editando cuestionario: Evaluación (\*) Preguntas:0 | Este cuestionario está abierto Pagnar de nuevo Calificación máxima 1.00 Guardar Cuardar 1.Agregar 1.Agregar

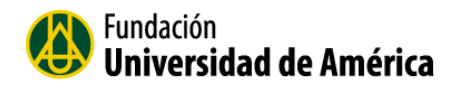

| Elija un tip                                                                                                    | o de pregunta a agregar 🛛 🗙                                                                |
|----------------------------------------------------------------------------------------------------|--------------------------------------------------------------------------------------------|
| Elija un tip<br>PREGUNTAS<br>E Opción múltiple<br>Verdadero/Falso<br>Emparejamiento<br>Respuesta corta<br>Kumérica<br>Ensayo<br>Sclculada<br>Sclculada<br>Sclculada opción<br>múltiple | o de pregunta a agregar 🛛 🗙<br>Seleccionar un tipo de pregunta para ver<br>su descripción. |
| <ul> <li>S Calculada simple</li> <li> <ul> <li></li></ul></li></ul>                                                                                                    |                                                                                            |
| P: Emparejamiento     aleatorio     Erro Respuestas anidadas                                                                                                    |                                                                                            |
| Agreg                                                                                                    | Cancelar                                                                                   |

## 2. Selecciona un tipo de pregunta: Verdadero/Falso

|                             | Agregando pregunta verdadero/falso 🕲                                                          |
|-----------------------------|-----------------------------------------------------------------------------------------------|
| General                     |                                                                                               |
| Categoría                   | Por defecto en Manejo_Moodle                                                                  |
| Nombre de la pregunta*      | 1                                                                                             |
| Texto de la pregunta        | Párrafo - B I 🗄 🗄 📾 🚧 💆                                                                       |
|                             | *) ○ U ASC X, X' 臣 吾 吾 非 律 A * * × * * 14                                                     |
|                             | Fuente 🔹 Tamaño 👻 🖛 🌺 🏰 🔛 $\Omega$ 🛃 🏈 📿 🎲 📾 💷 🥯 🧮                                            |
| 1.                          | Los residuos de todas las actividades humanas se depositan en los sistemas suelo, aire y agua |
|                             | Ruta: p                                                                                       |
| Puntuación por defecto*     | 1                                                                                             |
| Retroalimentación general 🕐 | Párrafo - B Z 🗄 🗄 🚥 🍻 👺                                                                       |
|                             |                                                                                               |
|                             | Fuente 🔹 Tamaño 🔹 🖛 🏦 🏰 🐱 📭 🗹 🏈 📿 🎲 🗐 🚥 🧮                                                     |
|                             |                                                                                               |
| 2.                          | Ruta: p                                                                                       |
| Respuesta correcta          | Verdadero 🔻                                                                                   |
| Retroalimentación para la   | Mostrar herramientas de edición                                                               |
| respuesta 'Verdadero'.      |                                                                                               |
|                             |                                                                                               |
|                             |                                                                                               |

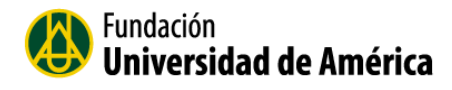

#### Pregunta de Selección Múltiple única respuesta.

A cada pregunta sigue una lista de posibles respuestas que el estudiante ha de seleccionar. Es posible definir si se admite una única respuesta del estudiante o bien se pueden seleccionar varias opciones

| Elija un tipo de pregunta a agregar 🛛 💌 |                                                 |                        |  |  |  |  |
|-----------------------------------------|-------------------------------------------------|------------------------|--|--|--|--|
| $\bigcirc$                              | 2+2<br>=? Calculada                             | Permite la selección   |  |  |  |  |
| $\bigcirc$                              | 2#2 Calculada opción múltiple                   | de una o varias        |  |  |  |  |
| $\bigcirc$                              | 📽 Calculada simple                              | una lista predefinida. |  |  |  |  |
| $\bigcirc$                              | Emparejamiento                                  |                        |  |  |  |  |
| $\bigcirc$                              | ? Emparejamiento aleatorio                      |                        |  |  |  |  |
| $\bigcirc$                              | C Ensayo                                        |                        |  |  |  |  |
| 0                                       | 🔘 🟥 Numérica                                    |                        |  |  |  |  |
| 🖲 🗄 Opción múltiple                     |                                                 |                        |  |  |  |  |
| 🔘 📼 Respuesta corta                     |                                                 |                        |  |  |  |  |
| 0                                       | <ul> <li>Respuestas anidadas (Cloze)</li> </ul> |                        |  |  |  |  |
| <ul> <li>Verdadero/Falso</li> </ul>     |                                                 |                        |  |  |  |  |
| 0                                       | E Descripción                                   |                        |  |  |  |  |
|                                         | Siguiente Cancelar                              |                        |  |  |  |  |

#### 1. General

Nombre de la pregunta: Digitamos su enunciado. Texto de la pregunta: Formular la pregunta de selección múltiple.

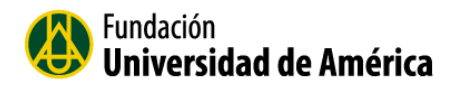

Agregando pregunta de opción múltiple 🕐

|                                                 | Por defecto en Manejo_Moodle                          |
|-------------------------------------------------|-------------------------------------------------------|
| Nombre de la pregunta*                          | 2                                                     |
| Texto de la pregunta                            |                                                       |
|                                                 |                                                       |
|                                                 |                                                       |
|                                                 |                                                       |
|                                                 | ¿Que es moodien                                       |
|                                                 | Ruta: p                                               |
| Puntuación por defecto*                         | 1                                                     |
| etroalimentación general 🕐                      | Párrafo V B I 🗄 🗄 🕬 🍏 💆                               |
|                                                 | Ø U ABG ×, × 新 書 書 課 課 A - 型 - ▶1 14                  |
|                                                 | Fuente 🔹 Tamaño 🔹 🖛 🏦 🎲 🖼 $\Omega 🗹 🏈 📿 🗊 🕼 🗐 🦇 🧸$    |
|                                                 |                                                       |
|                                                 | Ruta; p                                               |
| ¿Una o varias respuestas?                       | Sólo una respuesta                                    |
| ;Barajar respuestas? (?)                        |                                                       |
| ¿Numerar las elecciones?                        | a., b., c., •                                         |
|                                                 |                                                       |
| espuestas                                       |                                                       |
| Elección 1                                      | Mostrar herramientas de edición                       |
|                                                 |                                                       |
|                                                 | Una aplicación web de tipo Ambiente Educativo Virtual |
| Calificación                                    | Una aplicación web de tipo Ambiente Educativo Virtual |
| Calificación                                    | Una aplicación web de tipo Ambiente Educativo Virtual |
| Calificación<br>Retroalimentación               | Una aplicación web de tipo Ambiente Educativo Virtual |
| Calificación<br>Retroalimentación               | Una aplicación web de tipo Ambiente Educativo Virtual |
| Calificación<br>Retroalimentación               | Una aplicación web de tipo Ambiente Educativo Virtual |
| Calificación<br>Retroalimentación<br>Elección 2 | Una aplicación web de tipo Ambiente Educativo Virtual |
| Calificación<br>Retroalimentación<br>Elección 2 | Una aplicación web de tipo Ambiente Educativo Virtual |

#### **Respuestas:**

Utilizamos las elecciones que necesitemos, en caso de necesitar más opciones de respuesta activar el siguiente campo: **Espacios en blanco para 3 más opciones más.** OPCIÓN MÚLTIPLE CON MÚLTIPLE RESPUESTA Para este tipo de pregunta se sigue los mismos pasos de selección múltiple con única respuesta, solo que debemos activar el campo de una o varias respuestas. Se permiten varias respuestas y para cada posible respuesta correcta asignamos un porcentaje por ejemplo a y b son correctas valdrán cada una 50%.

Otros tipos de preguntas que nos permite crear la plataforma virtual son los siguientes:

- Calculadas son preguntas con cálculos matemáticos que varían de forma automática los datos que aparecen en la pregunta para que a cada alumno le aparezca un valor diferente. Además permiten elegir el rango de los posibles valores y definir márgenes de error en las respuestas.
- Calculadas de opción múltiple son una mezcla entre las preguntas calculadas y las preguntas de opción múltiple. El alumno puede elegir de entre varias respuestas

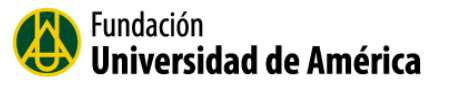

dadas la que considere correcta pero las posibles respuestas se calculan en función de las variables que ha definido el profesor en la pregunta.

- Calculada simple: Este tipo de preguntas permiten tener datos variables en el enunciado. Estos datos se tomarán de un rango definido por el profesor y el problema mostrado a diferentes alumnos podrá tener diferentes datos.
- Emparejamiento: Al alumno se le muestran varias opciones de respuesta para que asocie cada una de ellas con la pregunta o elemento correspondiente.
- Emparejamiento Aleatorio: Después de definir varias respuestas cortas se puede crear una pregunta de emparejamiento aleatorio para que Moodle escoja aleatoriamente tantas preguntas cortas como se le indiquen y de la posibilidad al alumno de escoger la respuesta a cada una de ellas de entre las posibles respuestas correctas de cada una.
- Ensayo: El alumno puede dar una respuesta libre de varias palabras que deberá calificar manualmente el profesor. Es la única pregunta que Moodle no califica automáticamente.
- Numérica: Preguntas cuyo respuesta es de tipo numérico con o sin unidades. La respuesta del alumno se compara con valores que pueden incluir un margen de error.
- Respuesta corta: Permite una respuesta de una o unas pocas palabras. Para la calificación automática se compararán esas palabras con las que el profesor haya considerado como respuestas válidas.

### 7.7.2 Banco de Preguntas

El banco de preguntas se va creando a medida que yo voy agregando preguntas en el aula a cada uno de los bloques o sesiones que trabajo con los estudiantes.

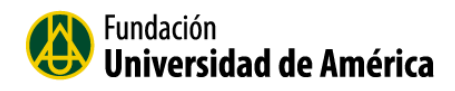

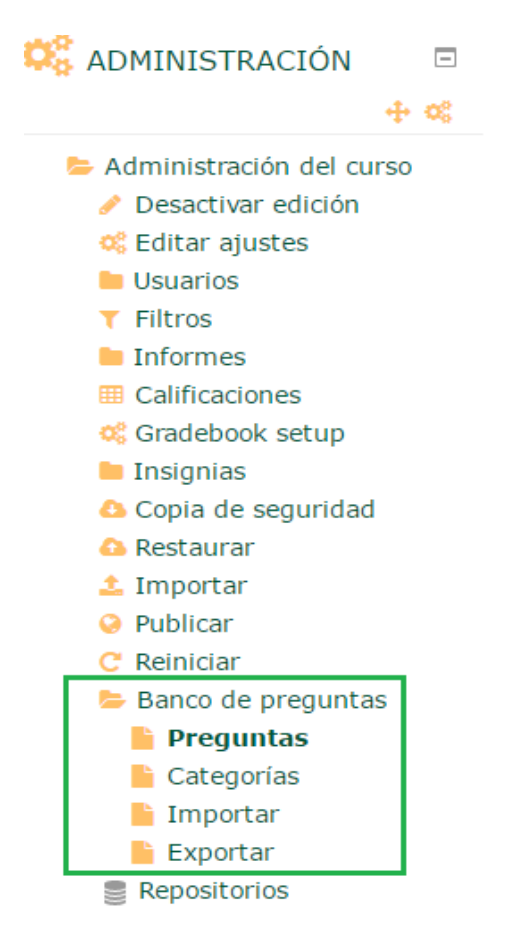

Banco de preguntas

Si ya tiene varios cuestionarios creados en el aula con preguntas, quiere decir que ya tiene un número de preguntas almacenadas.

#### Seleccionar una categoría: Por defecto en Termodinámica • Categoría por defecto para preguntas compartidas en el contexto Termodinámica. Mostrar el enunciado de la pregunta en la lista de preguntas Opciones de búsqueda 👻 Mostrar también preguntas de las sub-categorías Mostrar también preguntas antiguas Crear una nueva pregunta. Página: 1 2 3 4 5 6 (Siguiente) Creado por Última modificación por 🔲 Т^ Pregunta Nombre / Apellido(s) / Fecha Nombre / Apellido(s) / Fecha Diana Paola Rodriguez Diana Paola Rodriguez □ 🗄 1-27 de enero de 2016, 07:49 Diana Paola Rodriguez 27 de enero de 2016, 07:49 Diana Paola Rodriguez 27 de enero de 2016, 07:49 Diana Paola Rodriguez 27 de enero de 2016, 07:49 🗆 🗄 1-🔲 🛃 1-р □ ≣ 1. 27 de enero de 2016, 07:49 Diana Paola Rodriguez 27 de enero de 2016, 07:49 Diana Paola Rodriguez Carlo Carlo 🔲 🗄 1.p □ 🗄 1) 27 de enero de 2016, 07:49 Diana Paola Rodriguez □ 1\* 27 de enero de 2016, 07:49 Cale and Cale and Cale 2016, 07:49 Diana Paola Rodriguez Cale and Cale and Cale a Diana Paola Rodriguez 27 de enero de 2016, 07:49 Diana Paola Rodriguez Diana Paola Rodriguez □ Ξ 1\* □ 🗄 1+ 27 de enero de 2016, 07:49 Diana Paola Rodriguez 07:49 □ 🗄 1+ 27 de enero de 2016, 07:49

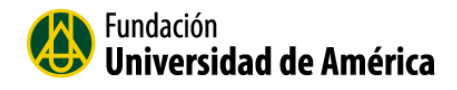

Antes de crear las preguntas y llevar un orden adecuado en nuestra aula es recomendable crear categorías.

Para crear la categoría haga clic en Categorías.

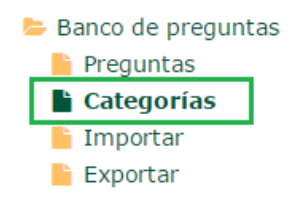

Seleccione el botón "Añadir Categoría"

| : | Añadir Categoría |
|---|------------------|
|   | Anauli Calegoria |
| • |                  |

Categoría padre: se deja por defecto el curso en el que va a crear el cuestionario,

Para crearla se le asigna un **Nombre**. (Ejemplo: Cuestionario semana 1)

Finalmente haga clic en el botón Añadir categoría.

| Añadir Categoría             |  |  |  |  |
|------------------------------|--|--|--|--|
| Por defecto en Termodinámica |  |  |  |  |
| Cuestionario semana 1        |  |  |  |  |
|                              |  |  |  |  |
|                              |  |  |  |  |
|                              |  |  |  |  |
|                              |  |  |  |  |
|                              |  |  |  |  |
|                              |  |  |  |  |

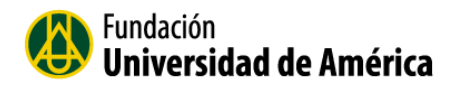

Cuando terminamos de crear la categoría nos muestra una serie de iconos importantes.

| (0) Me indica el número de preguntas que tiene la categoría. |                 |          | Me indica el número de preguntas que tiene la categoría. |
|--------------------------------------------------------------|-----------------|----------|----------------------------------------------------------|
| ×                                                            |                 |          | Eliminar la Categoría                                    |
| \$                                                           |                 |          | Editar la categoría                                      |
| $\leftarrow \uparrow$                                        | $\mathbf{\Psi}$ | <b>+</b> | Mover la categoría                                       |

Cuando ya está creada la Categoría dentro del aula, seleccione la opción Preguntas.

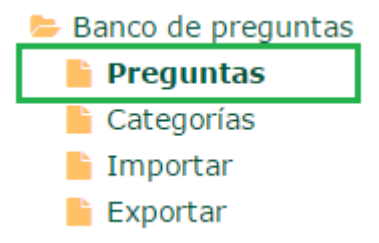

Me muestra la lista de todas las preguntas que ya están creadas en el aula.

También puedo agregar algunas de estas preguntas a mi categoría o cuestionario. Para agregarlas seleccione primero las preguntas que quiero agregar a mi categoría.

| -<br>T^ | Pregunta | Creado por                                                                                                    | Última modificación por                                                             |
|---------|----------|----------------------------------------------------------------------------------------------------|-------------------------------------------------------------------------------------|
| ☑ 1-    |          | Nombre / Apellido(s) / Fecha<br>Diana Paola Rodriguez<br>27 de enero de 2016, 07:49                                                                                                    | Nombre / Apellido(s) / Fecha<br>Diana Paola Rodriguez<br>27 de enero de 2016, 07:49 |
| □ 🗄 1-  |          | Control de Control de Contro de Control de Control de Control de Control de Control de Control | Diana Paola Rodriguez<br>27 de enero de 2016, 07:49                                 |
| 🗹 🛃 1-p |          | Diana Paola Rodriguez<br>27 de enero de 2016, 07:49                                                                                                    | Diana Paola Rodriguez<br>27 de enero de 2016, 07:49                                 |
| □ 🛃 1.  |          | Diana Paola Rodriguez<br>27 de enero de 2016, 07:49                                                                                                    | Diana Paola Rodriguez<br>27 de enero de 2016, 07:49                                 |
| 🗹 🛃 1.p |          | Diana Paola Rodriguez<br>27 de enero de 2016, 07:49                                                                                                    | Diana Paola Rodriguez<br>27 de enero de 2016, 07:49                                 |

Selecciona la categoría en la parte inferior de la pantalla a la que quiero agregar preguntas.

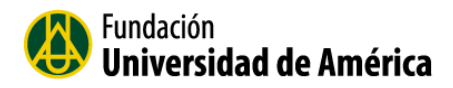

| Con seleccionadas: |            |                                                                                                    |   |  |  |  |  |
|--------------------|------------|----------------------------------------------------------------------------------------------------|---|--|--|--|--|
| Borrar             | Mover a >> | Por defecto en Termodinámica                                                                                                    |   |  |  |  |  |
|                    |            | Curso: Termodinamica2<br>Por defecto en Termodinámica<br>Autoevalución, semana15 (10)                                                                | - |  |  |  |  |
|                    |            | Cuestionario semana 1                                                                                                    |   |  |  |  |  |
|                    |            | Semana1_Autoevalucion1 (10)<br>Semana10_Autoevaluación (5)<br>Semana12_Autoevaluacion (10)<br>Semana13_Autoevalución (8)<br>Semana14_evaluacion (10) |   |  |  |  |  |

Para mover las preguntas haga clic en el Botón Mover a.

| Con seleccionadas: |            |                       |   |  |  |
|--------------------|------------|-----------------------|---|--|--|
| Borrar             | Mover a >> | Cuestionario semana 1 | • |  |  |

Cuando terminamos de mover las preguntas ya aparecen dentro de la categoria que creamos.

Ejemplo: Cuestionario semana 1 – Numero de preguntas que agragamos son 3

#### **Banco de preguntas** Cuestionario semana 1 (3) Seleccionar una categoría Mostrar el enunciado de la pregunta en la lista de preguntas Opciones de búsqueda 👻 Mostrar también preguntas de las sub-categorías Mostrar también preguntas antiguas Crear una nueva pregunta... Creado por □ T<sup>^</sup> Pregunta Nombre / Apellido(s) / Fecha Contractor Contractor Contract □ 🗄 1- Construction de 2016, 07:49 Diana Paola Rodriguez 27 do encrute de 2016, 07:49 🗌 🗄 1-р 27 de enero de 2016, 07:49

 Image: second constraints
 Image: second constraints
 Image: second constraints
 Image: second constraints
 Image: second constraints
 Image: second constraints
 Image: second constraints
 Image: second constraints
 Image: second constraints
 Image: second constraints
 Image: second constraints
 Image: second constraints
 Image: second constraints
 Image: second constraints
 Image: second constraints
 Image: second constraints
 Image: second constraints
 Image: second constraints
 Image: second constraints
 Image: second constraints
 Image: second constraints
 Image: second constraints
 Image: second constraints
 Image: second constraints
 Image: second constraints
 Image: second constraints
 Image: second constraints
 Image: second constraints
 Image: second constraints
 Image: second constraints
 Image: second constraints
 Image: second constraints
 Image: second constraints
 Image: second constraints
 Image: second constraints
 Image: second constraints
 Image: second constraints
 Image: second constraints
 Image: second constraints
 Image: second constraints
 Image: second constraints
 Image: second constraints
 Image: second constraints
 Image: second constraints
 Image: second constraints
 Image: second constraints
 Image: second constraints
 Image: second constraints
 Image: second constraints
 Image:

Además de agregar preguntas que ya estaban previamente creadas, podemos crear una nueva pregunta a nuestra categoría o cuestionario, seleccionado el botón **Crear una pregunta**.

Última modificación por

Nombre / Apellido(s) / Fecha

Diana Paola Rodriguez

27 de enero de 2016, 07:49

Diana Paola Rodriguez

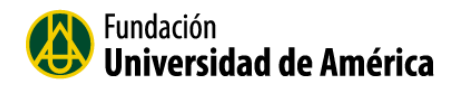

Crear una nueva pregunta...

| 🗆 Т^               | Pregunta   | Nor                            | Creado por<br>hbre / Apellido(s) / Fecha | Última modificación por<br>Nombre / Apellido(s) / Fecha |  |  |
|--------------------|------------|--------------------------------|------------------------------------------|---------------------------------------------------------|--|--|
| □ 🗄 1-             |            | 🏶 🖆 🔍 🗙 Diana Pa<br>27 de ener | ola Rodriguez<br>ro de 2016, 07:49       | Diana Paola Rodriguez<br>27 de enero de 2016, 07:49     |  |  |
| 🗆 🗄 1-р            |            | 🎄 🖆 🔍 🗙 Diana Pa<br>27 de ener | ola Rodriguez<br>ro de 2016, 07:49       | Diana Paola Rodriguez<br>27 de enero de 2016, 07:49     |  |  |
| 🔲 🗄 1.p            |            | 🎄 🖆 🔍 🗙 Diana Pa<br>27 de ener | ola Rodriguez<br>ro de 2016, 07:49       | Diana Paola Rodriguez<br>27 de enero de 2016, 07:49     |  |  |
| Con seleccionadas: |            |                                |                                          |                                                         |  |  |
| Borrar             | Mover a >> | Cuestionario semana 1 (3)      | •                                        |                                                         |  |  |

Para crear una nueva pregunta tiene que elegir un tipo de pregunta que va a crear.

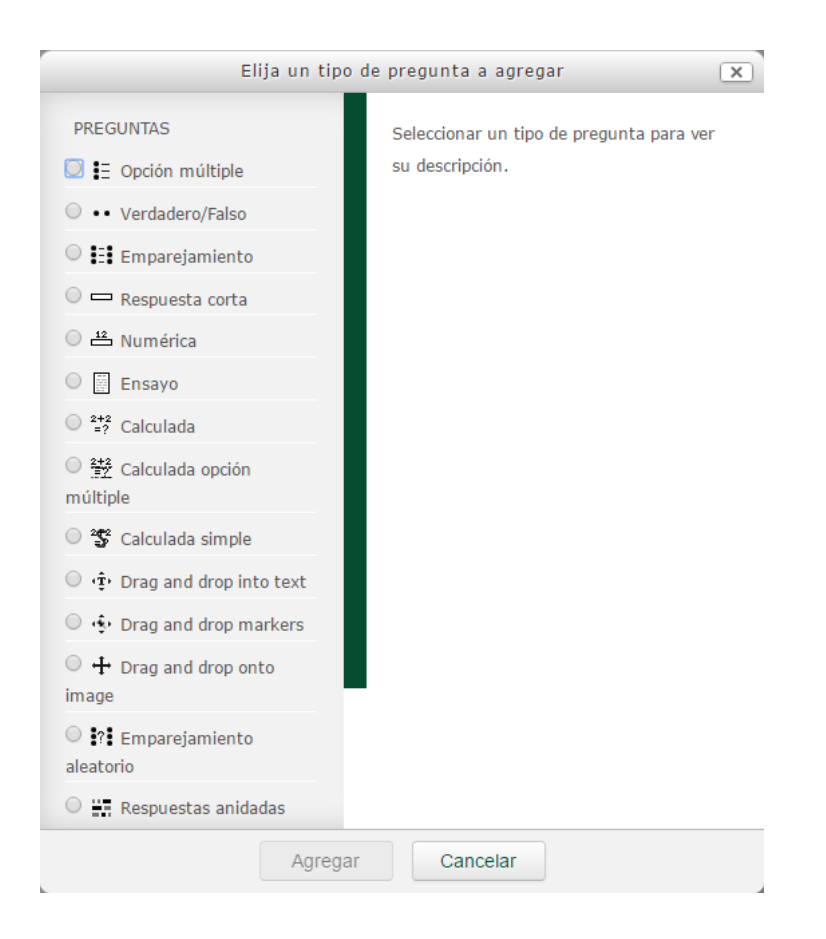